# Guide de l'utilisateur pour moniteur couleur à écran plat Dell™ SX2210T

A propos de votre moniteur Installation du moniteur Utilisation du moniteur Guide de dépannage Appendice

#### Remarques, Avertissements et Mises en garde

**REMARQUE** : Une REMARQUE indique des informations importantes qui vous aideront à mieux utiliser votre ordinateur.

• AVERTISSEMENT : Un AVERTISSEMENT indique un risque potentiel de dommage matériel ou de perte de données et vous explique comment éviter ce problème.

MISE EN GARDE : Une MISE EN GARDE indique un risque potentiel de dommage matériel, de blessure corporelle ou de décès.

#### Les informations contenues dans ce document peuvent être modifiées sans notification préalable. © 2009 Dell Inc. Tous droits réservés.

Toute reproduction de quelque manière que ce soit sans l'autorisation écrite de Dell Inc. est strictement interdite.

Les marques commerciales utilisées dans ce texte: DELL efle logo DELL sont des marques déposées de Dell Inc; Microsoft, Windows, et Windows Vista sont des marques déposées ou des marques commerciales de Microsoft Corporation aux Etats-Unis et/ou dans d'autres pays ; ENERGY STAR est une marque déposée de 'U.S. Environmental Protection Agency'. En tant que partenaire d'ENERGY STAR, Dell Inc. a déterminé que ce produit est conforme aux directives d'ENERGY STAR pour son efficacité énergétique.

D'autres marques commerciales et appellations commerciales peuvent être utilisées dans ce document pour faire référence soit aux entités revendiquant les marques et les appellations soit à leurs produits. Dell Inc. désavoue tout intérêt propriétaire dans les marques commerciales et appellations commerciales autres que les siennes.

#### Modèle SX2210Tb

Août 2009 Rév. A00

#### Retour à la Table des Matières

## A propos de votre moniteur

Guide de l'utilisateur pour moniteur couleur à écran plat Dell™ SX2210T

- Contenu de la boîte
- <u>Caractéristiques du produit</u>
- Identifification des pièces et
- <u>contrôles</u>
- Spécifications du moniteur
- Interface Bus Série Universel (USB)
- Capacité Plug and Play
- Spécifications de la caméra MIC
- Consignes d'entretien

## Contenu de la boîte

Votre moniteur vient avec tous les éléments énumérés ci-dessous. Assurez-vous d'avoir tous les éléments. Si quelque chose manque, contactez Dell.

REMARQUE : Certains éléments sont en option et peuvent ne pas être expédiés avec votre moniteur. Certaines fonctionnalités ou accessoires peuvent ne pas être disponibles dans certains pays.

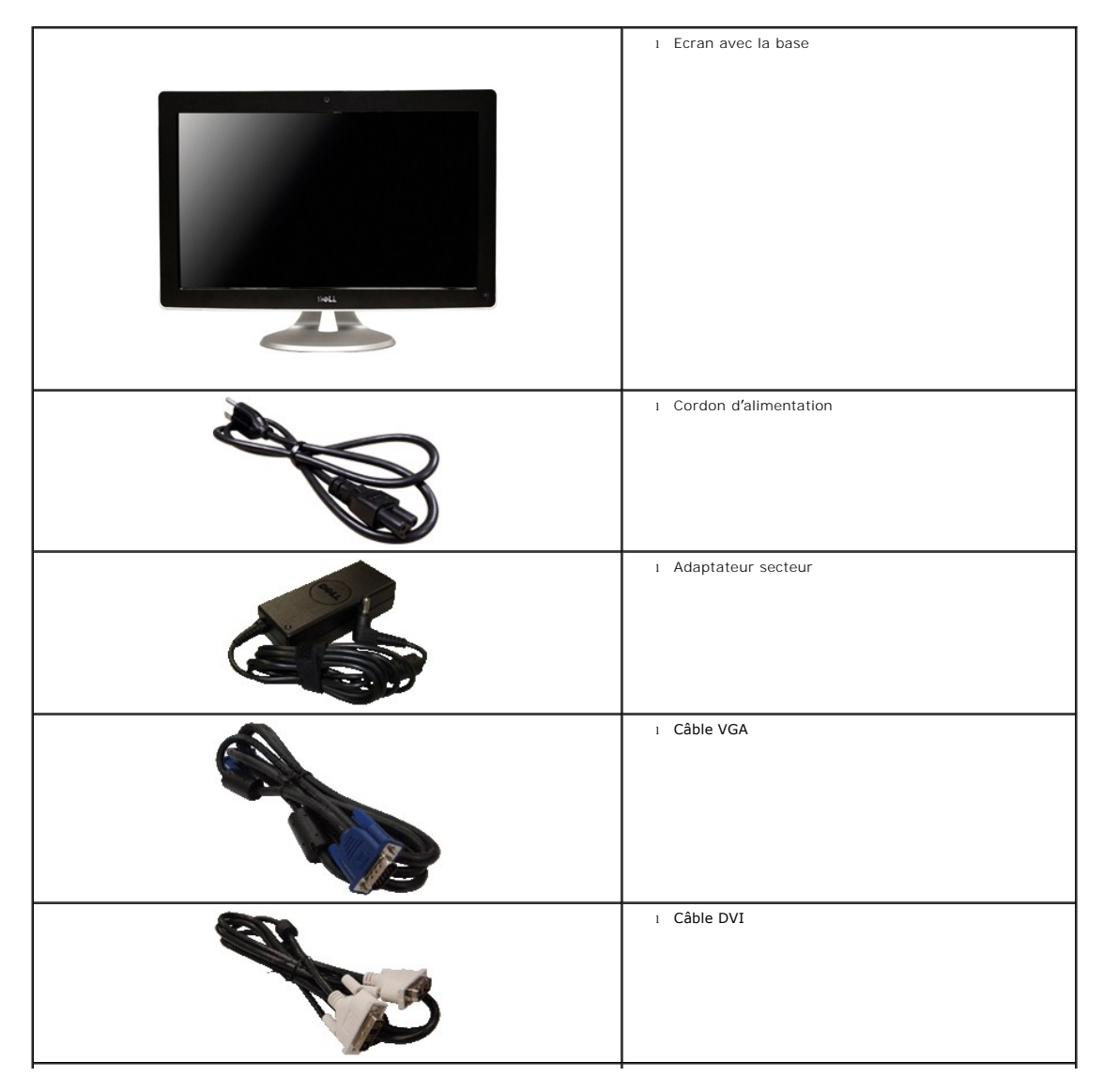

|                                      | Câble USB montant (active les ports USB, la webcam<br>et la fonction tactile du moniteur) |
|--------------------------------------|-------------------------------------------------------------------------------------------|
| Def Manon<br>Productindometric Galdo | Documentation (Informations de sécurité, Guide de mise en route et CD)                    |
| Døll                                 | 1 Chiffon de nettoyage                                                                    |

# Caractéristiques du produit

L'écran panneau plat du SX2210 a une matrice active, un transistor en couche mince (TFT) et un affichage à cristaux liquides (ACL) Les principales caractéristiques du moniteur sont les suivantes :

- 21,5 pouces (546,8 mm) diagonale
- Résolution 1920 X 1080, plus un support plein écran pour les résolutions plus basses.
- Sensible au touché-détecte votre doigt ou tout autre dispositif de pointage à proximité de l'écran.
- Capacité de réglage d'inclinaison.
- Capacité Plug and Play si votre système la prend en charge.
- Réglages de l'affichage de l'écran (OSD) pour une facilité de configuration et l'optimisation de l'écran.

• Le CD logiciel et de documentation inclut un fichier d'information (INF), un fichier de correspondance des couleurs d'image (ICM), Logiciel Touch Screen Tools, Logiciel webcam, logiciel de reconnaissance faciale et une documentation sur le produit.

- Fonction d'économie d'énergie pour la conformité à la norme ENERGY STAR®.
- Fente de verrouillage de sécurité.
- Webcam interne 2,0 mégapixels avec microphone intégré

# Identifification des pièces et contrôles

## Vue de devant

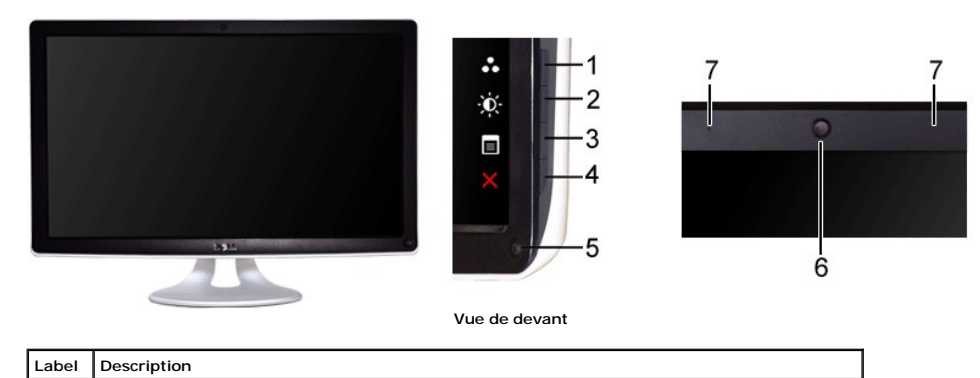

|     | Touches de raccourci (pour plus d'informations, voir Utilisation du moniteur) |                                                                                                    |  |  |
|-----|-------------------------------------------------------------------------------|----------------------------------------------------------------------------------------------------|--|--|
| 1-2 | *L<br>Iui                                                                     | *Les paramètres par défaut sont Sélection des modes de préréglage et Sélection de<br>luminosité/contraste. |  |  |
|     | 1                                                                             | Sélection des modes de préréglage                                                                          |  |  |
|     | 2                                                                             | Sélection de luminosité/contraste                                                                          |  |  |
| 3   | Sélection du menu OSD                                                         |                                                                                                    |  |  |
| 4   | QUITTER                                                                       |                                                                                                    |  |  |
| 5   | Bouton d'alimentation (avec témoin)                                           |                                                                                                    |  |  |
| 6   | Webcam                                                                        |                                                                                                    |  |  |
| 7   | Microphone                                                                    |                                                                                                    |  |  |

# Vue de derrière

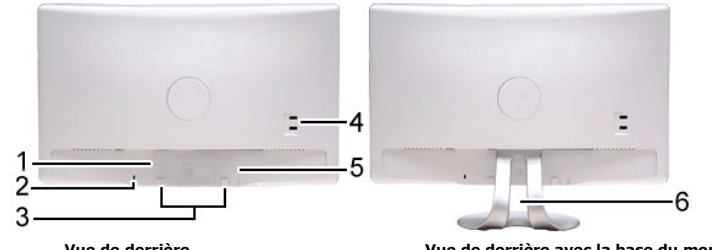

Vue de derrière

Vue de derrière avec la base du moniteur

| Étiquette | Description                              | Utilisation                                             |
|-----------|------------------------------------------|---------------------------------------------------------|
| 1         | Étiquette code-barre du numéro de série  | Pour contacter Dell pour le support technique.          |
| 2         | Fente de verrouillage de sécurité        | Pour aider à sécuriser votre moniteur.                  |
| 3         | Crochets de fixation de la Soundbar Dell | Pour fixer la Soundbar Dell optionnelle.                |
| 4         | Port descendant USB                      | Pour connecter le câble USB.                            |
| 5         | Etiquette de tension réglementaire       | Liste les certifications réglementaires.                |
| 6         | Gaine de gestion des câbles              | Pour organiser les câbles en les plaçant dans la gaine. |

# Vue de coté

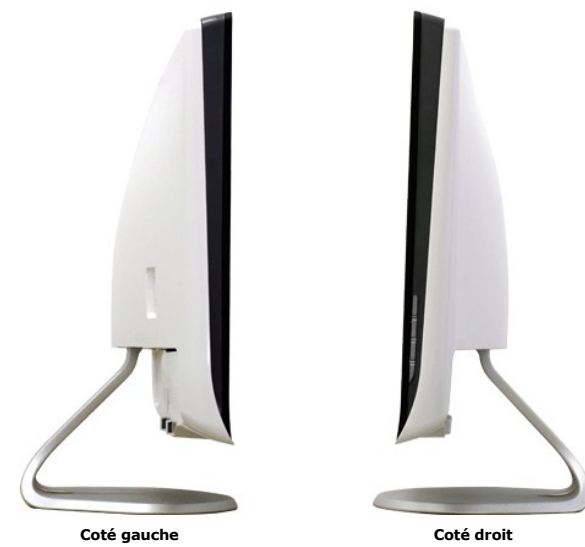

## Vue de dessous

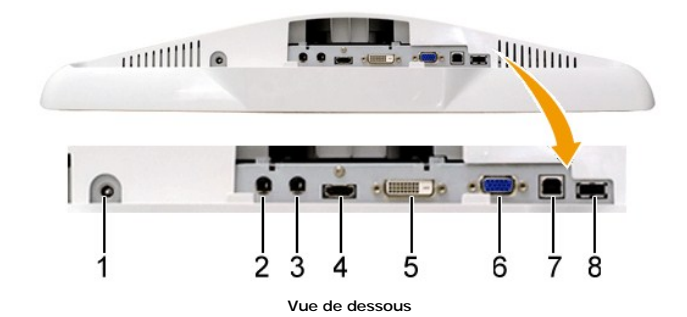

Étiquette Description Connecteur pour cordon d'alimentation CC. Entrée de ligne audio 2 Sortie de ligne audio 3 4 Connecteur HDMI 5 Connecteur DVI 6 Connecteur VGA 7 Connecteur USB montant Connecteur USB descendant 8

## Spécifications du moniteur

Les sections suivantes vous donnent des informations sur les divers modes de gestion de l'alimentation et les affectations de broches pour les différents connec

#### Modes de gestion d'énergie

Si vous avez une carte graphique compatible VESA, ou un logiciel installé dans votre PC, le moniteur peut automatiquement réduire sa consommation électrique d'énergie. Si l'ordinateur détecte une entrée depuis le clavier, la souris ou d'autres périphériques, le moniteur se "réveillera" automatiquement. Le tableau suivar fonction d'économie d'énergie automatique :

| Sync. Horizontale | Sync. Verticale                                | Vidéo                                                                                                    | Témoin d'alimentation                                                                 |
|-------------------|------------------------------------------------|----------------------------------------------------------------------------------------------------|---------------------------------------------------------------------------------------|
| Actif             | Actif                                          | Actif                                                                                                    | Blanc                                                                                 |
| Actif             | Actif                                          | Actif                                                                                                    | Blanc                                                                                 |
| Inactif           | Inactif                                        | Vide                                                                                                    | Orange                                                                                |
| -                 | -                                              | -                                                                                                    | Eteint                                                                                |
|                   | Sync. Horizontale<br>Actif<br>Actif<br>Inactif | Sync. Horizontale     Sync. Verticale       Actif     Actif       Actif     Actif       Inactif     Inactif | Sync. HorizontaleSync. VerticaleVidéoActifActifActifActifActifActifInactifInactifVide |

REMARQUE : L'OSD fonctionnera en mode 'Fonctionnement normal'. Quand vous appuyez dans le mode Actif-arrêt sur la touche Menu, l'un des messages suivants apparaîtra.

| MESSAGE                                                                                                    | Dell SX2210T                                                                                                    |    | MESSAGE                                                                                                    |
|----------------------------------------------------------------------------------------------------|----------------------------------------------------------------------------------------------------|----|----------------------------------------------------------------------------------------------------|
| Aucun signal n'est émis par voi<br>Appuyez sur n'importe quelle to<br>souris pour le réactiver.<br>Pour sélectionner une autre sou<br>bouton du moniteur. | re ordinateur.<br>buche de votre clavier, ou sur un bouton de la<br>urce d'entrée, appuyez une nouvelle fois sur le | ou | Aucun signal n'est émis par voi<br>Appuyez sur n'importe quelle to<br>souris pour le réactiver.<br>Pour sélectionner une autre sou<br>bouton du moniteur. |
| MESSAGE                                                                                                    | Dell SX2210T                                                                                                    |    |                                                                                                    |
| Aucun signal n'est émis par vol<br>Appuyez sur n'importe quelle to<br>souris pour le réactiver.<br>Pour sélectionner une autre sou<br>bouton du moniteur. | re ordinateur.<br>ouche de votre clavier, ou sur un bouton de la<br>urce d'entrée, appuyez une nouvelle fois sur le |    |                                                                                                    |

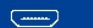

Active l'ordinateur et "réveille" le moniteur pour avoir accès à l' OSD.

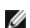

**REMARQUE** : Le moniteur est conforme à la norme ENERGY STAR®.

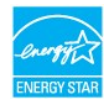

La consommation électrique nulle en mode ARRET ne peut être obtenue qu'en déconnectant le câble principal de l'adaptateur d'alimentation.

## Assignations des broches

Connecteur VGA

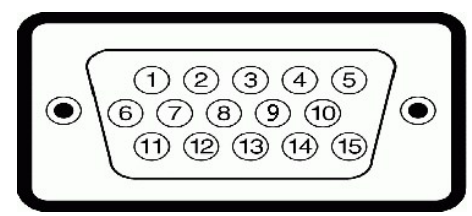

| Numéro de<br>broche | Coté 15-broches du câble de signal<br>connecté |  |
|---------------------|------------------------------------------------|--|
| 1                   | Vidéo-rouge                                    |  |
| 2                   | Vidéo-Vert                                     |  |
| 3                   | Vidéo-Bleu                                     |  |
| 4                   | MASSE                                          |  |
| 5                   | Test-Auto                                      |  |

| 6  | MASSE-R       |
|----|---------------|
| 7  | MASSE-V       |
| 8  | MASSE-B       |
| 9  | Oridnateur 5V |
| 10 | MASSE-sync    |
| 11 | MASSE         |
| 12 | Données DDC   |
| 13 | Sync.H.       |
| 14 | Sync V.       |
| 15 | Horloge DDC   |

## Connecteur DVI

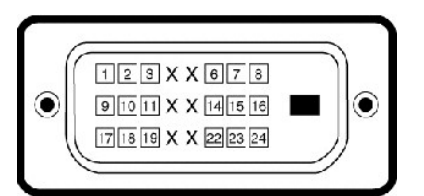

| Numéro de<br>broche | 24-broches (coté) du câble de signal<br>connecté |  |
|---------------------|--------------------------------------------------|--|
| 1                   | TMDS RX2-                                        |  |
| 2                   | TMDS RX2+                                        |  |
| 3                   | TMDS Masse                                       |  |
| 4                   | Flottant                                         |  |
| 5                   | Flottant                                         |  |
| 6                   | Horloge DDC                                      |  |
| 7                   | Données DDC                                      |  |
| 8                   | Flottant                                         |  |
| 9                   | TMDS RX1-                                        |  |
| 10                  | TMDS RX1+                                        |  |
| 11                  | TMDS Masse                                       |  |
| 12                  | Flottant                                         |  |
| 13                  | Flottant                                         |  |
| 14                  | Alimentation +5V                                 |  |
| 15                  | Test-Auto                                        |  |
| 16                  | Détection connexion à chaud                      |  |
| 17                  | TMDS RX0-                                        |  |
| 18                  | TMDS RX0+                                        |  |
| 19                  | TMDS Masse                                       |  |
| 20                  | Flottant                                         |  |
| 21                  | Flottant                                         |  |
| 22                  | TMDS Masse                                       |  |
| 23                  | Horloge TMDS +                                   |  |
| 24                  | Horloge TMDS -                                   |  |

#### Connecteur HDMI

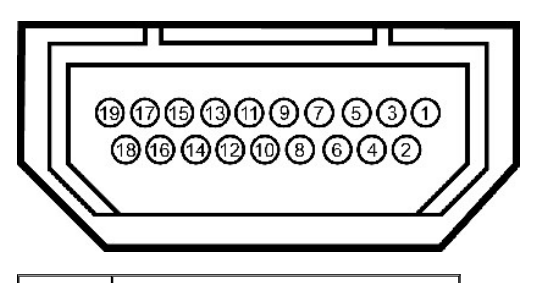

| Numéro<br>de broche | Côté 19 broches du câble de signal<br>connecté |
|---------------------|------------------------------------------------|
| 1                   | T.M.D.S. Données 2-                            |
| 2                   | T.M.D.S. Blindage Données 2                    |
| 3                   | T.M.D.S. Données 2+                            |
| 4                   | T.M.D.S. Données 1+                            |
| 5                   | T.M.D.S. Blindage Données 1                    |
| 6                   | T.M.D.S. Données 1-                            |
| 7                   | T.M.D.S. Données 0+                            |
| 8                   | T.M.D.S. Blindage Données 0                    |
| 9                   | T.M.D.S. Données 0-                            |
| 10                  | T.M.D.S. Horloge +                             |
| 11                  | T.M.D.S. Blindage horloge                      |
| 12                  | T.M.D.S. Horloge -                             |
| 13                  | CEC                                            |
| 14                  | Réservé (pas connecté sur appareil)            |
| 15                  | SCL                                            |
| 16                  | SDA                                            |
| 17                  | DDC/CEC terre                                  |
| 18                  | Alimentation +5V                               |
| 19                  | Détection connexion à chaud                    |

## Appendice

Guide de l'utilisateur pour moniteur couleur à écran plat Dell™ SX2210T

- Instructions de sécurité
- Règlement de la FCC (Etats-Unis seulement) et autres informations réglementaires
- Contacter Dell

## **ATTENTION : Instructions de sécurité**

ATTENTION : L'utilisation de contrôles, réglages ou procédures autres que spécifiés dans cette documentation peut causer l'exposition à un choc, à des risques électriques, et/ou à des risques mécaniques.

Pour plus d'informations sur les consignes de sécurité, voir la page d'information de sécurité qui est livrée avec votre moniteur.

## Règlement de la FCC (Etats-Unis seulement) et autres informations réglementaires

Pour le règlement de la FCC et les autres informations réglementaires, reportez-vous au site Internet de conformité à la réglementation : www.dell.com\regulatory\_compliance.

## **Contacter Dell**

Pour les clients qui résident aux États-Unis, appelez 800-WWW-DELL (800-999-3355).

REMARQUE : Si vous n'avez pas de connexion Internet active, vous pouvez trouver l'information pour nous contacter sur votre facture d'achat, votre bordereau d'emballage, votre relevé ou le catalogue des produits Dell.

Dell offre plusieurs options de services et d'assistance téléphonique et en ligne. La disponibilité peut varier en fonction du pays et du produit, et donc certains services peuvent ne pas être disponibles dans votre pays. Pour contacter Dell pour les ventes, l'assistance technique, ou les questions de service à la clientèle :

- 1. Visitez support.dell.com.
- 2. Vérifiez votre pays ou région dans le menu Choisir un Pays/Région au bas de la page.
- 3. Cliquez sur Contactez-nous sur le côté gauche de la page.
- 4. Sélectionnez le lien adéquate du service ou de l'assistance requise.
- 5. Choisissez la méthode pour contacter Dell qui vous convient le mieux.

#### Installation de votre moniteur Moniteur couleur à écran plat Dell™ SX2210T

# Si vous avez un ordinateur de bureau Dell™ ou un ordinateur portable Dell™ avec accès à l'Internet

1. Allez à http://support.dell.com, entrez l'identifiant de dépannage, et téléchargez le dernier pilote pour votre carte graphique.

2. Après avoir installé les pilotes pour votre carte graphique, essayez de régler la résolution sur 1920 X 1080.

KEMARQUE : Si vous ne pouvez pas régler la résolution sur 1920 X 1080, veuillez contacter Dell™ pour plus d'informations sur les cartes graphiques qui prennnent en charge ces résolutions.

# Installation de votre moniteur

Moniteur couleur à écran plat Dell™ SX2210T

# Si vous n'avez pas un ordinateur de bureau, un ordinateur portable ou une carte **graphique Dell**™

1. Cliquez avec le bouton droit sur le Bureau et cliquez sur Propriétés.

2. Sélectionnez l'onglet Réglages.

3. Sélectionnez Avancé.

4. Identifiez votre fournisseur de votre carte graphique à partir de la description en haut de la fenêtre (par exemple NVIDIA, ATI, Intel etc.).

5. Référez-vous au site Internet du fournisseur de votre carte graphique pour un pilote mis à niveau (par exemple, <u>http://www.ATI.com</u> OU <u>http://www.NVIDIA.com</u>).

6. Après avoir installé les pilotes pour votre carte graphique, essayez de régler la résolution sur 1920 X 1080.

REMARQUE : Si vous ne pouvez régler la résolution sur 1920 X 1080, veuillez contacter le fabricant de votre ordinateur ou considérez d'acheter une carte graphique qui prendra en charge la résolution vidéo de 1920 X 1080.

#### Retour à la Table des Matières

## Utilisation du moniteur

Guide de l'utilisateur pour moniteur couleur à écran plat Dell™ SX2210T

- Allumer le moniteur
- Utiliser les boutons du panneau avant
- Utiliser le menu OSD (affichage à l'écran)
- Régler la résolution maximale
- Utiliser la SoundBar Dell (en Option)
- Utilisation de l'inclinaison
- Utiliser la caméra
- Installation et utilisation du logiciel de reconnaissance faciale (FastAccess)
- Utilisation de l'écran tactile

## Allumer le moniteur

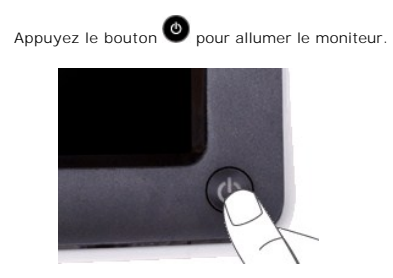

## Utiliser les boutons du panneau avant

Utilisez les boutons du panneau avant du moniteur pour régler les paramètres de l'image.

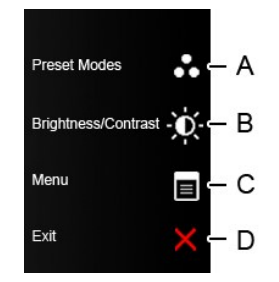

| Bouton du panneau avant |                             | Description                                                                                                    |
|-------------------------|-----------------------------|----------------------------------------------------------------------------------------------------|
| A                       | <b>B</b><br>Modes préréglés | Utilisez le bouton <mark>des modes Préréglés pour choisir à partir d'une liste des modes de couleur préréglés.</mark><br>Voir <u>Utilisation du menu OSD.</u> . |
| В                       | Luminosité / Contraste      | Utilisez le bouton Luminosité / Contraste pour accéder directement au menu de réglage « Luminosité » et<br>« Contraste ».                                       |
| С                       | Menu                        | Utilisez le bouton Menu pour ouvrir l'affichage à l'écran (OSD).                                                                                                |
| D                       | ×                           | Utilisez <b>le bouton Quitter pour fermer l'affichage à l'écran (OSD) à partir du menu ou des sous</b> -menus.                                                  |

#### Bouton du panneau avant

Utilisez les boutons sur le côté du moniteur pour régler les paramètres de l'image.

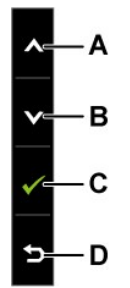

| Bouton du panneau avant |        | Description                                                                               |
|-------------------------|--------|-------------------------------------------------------------------------------------------|
| A                       | Haut   | Utilisez le bouton Haut pour ajuster (augmenter la valeur) des éléments dans le menu OSD. |
| В                       | Bas    | Utilisez le bouton Bas pour ajuster (baisser la valeur) des éléments dans le menu OSD.    |
| С                       | ОК     | Utilisezle bouton OK pour confirmer votre sélection.                                      |
| D                       | Retour | Utilisez le bouton Retour pour retourner au menu principal.                               |

1

# Utiliser le menu OSD (affichage à l'écran)

## Accéder au menu système

REMARQUE : Si vous changez les réglages et si ensuite vous accédez à un autre menu ou si vous quittez le menu OSD, le moniteur enregistrera automatiquement les modifications. Si vous attendez que le menu OSD disparaisse après avoir effectué un réglage, vos réglages seront également enregistrés.

| 1.  |                                                                            |   |                                  |
|-----|----------------------------------------------------------------------------|---|----------------------------------|
|     | Appuyez sur n'importe quelle touche pour lancer le menu OSD et appuyez sur | E | pour afficher le menu principal. |
| Men | u principal                                                                |   |                                  |

| Menu                             |                              | Dell SX2210T                             |
|----------------------------------|------------------------------|------------------------------------------|
| • Luminosité/Contraste           | Luminosité                   | ▶ 75                                     |
| 💽 Réglage auto                   | Contraste                    | ▶ 75                                     |
| → Source entrée                  |                              |                                          |
| Réglages des couleurs            |                              |                                          |
| Paramètres affichage             |                              |                                          |
| Réglage audio                    |                              |                                          |
| 井 Autres paramétrages            |                              |                                          |
| 🛨 Personnaliser                  |                              |                                          |
| () Résolution: 1920x1080 @ 601   | Ηz                           |                                          |
| 2. Appuyez les boutons 🔮 et 🙆 p  | our vous déplacer entre les  | différentes options du Menu.             |
| 3. Appuyez de nouveau le bouton  | pour sélectionner l'éléme    | nt indiqué en surbrillance dans le menu. |
| 4. Appuyez les boutons V et O p  | our sélectionner le paramèt  | re désiré.                               |
| 5. Appuvez le bouton v pour accé | der à la barre de réglage pu | is utilisez le bouton 💟 ou 🙆 pour effect |

aans ie menu.
Appuyez sur le bouton précédent sans confirmer le réglage ou appuyez sur pour confirmer et retourner au menu précédent.

Le tableau suivant décrit toutes les options du menu OSD et leurs fonctions.

| Icône | Menu et Sous-<br>Menus           | Description                                                                          |                                                                                |                                                                        |  |  |  |
|-------|----------------------------------|--------------------------------------------------------------------------------------|--------------------------------------------------------------------------------|------------------------------------------------------------------------|--|--|--|
|       | <b>LUMINOSITÉ /</b><br>CONTRASTE | Utilisez le menu Luminosité et Contraste                                             | e pour ajuster la luminosité/le contraste                                      |                                                                        |  |  |  |
|       |                                  | Menu                                                                                 |                                                                                | Dell SX2210T                                                           |  |  |  |
|       |                                  | - Luminosité/Contraste                                                               | Luminosité                                                                     | ▶ 75                                                                   |  |  |  |
|       |                                  | 💽 Réglage auto                                                                       | Contraste                                                                      | ▶ 75                                                                   |  |  |  |
|       |                                  | - <del>→</del> Source entrée                                                         |                                                                                |                                                                        |  |  |  |
|       |                                  | Réglages des couleurs                                                                |                                                                                |                                                                        |  |  |  |
|       |                                  | Paramètres affichage                                                                 |                                                                                |                                                                        |  |  |  |
|       |                                  | 🗹 Réglage audio                                                                      |                                                                                |                                                                        |  |  |  |
|       |                                  | 🕂 Autres paramétrages                                                                |                                                                                |                                                                        |  |  |  |
|       |                                  | 🛨 Personnaliser                                                                      |                                                                                |                                                                        |  |  |  |
|       |                                  | (1920x1080 @ 60H                                                                     | z                                                                              |                                                                        |  |  |  |
|       | Retour                           | Appuyez le bouton D pour retourner a                                                 | au menu principal.                                                             |                                                                        |  |  |  |
|       | Luminosité                       | Pour ajuster la luminosité ou la luminan                                             | ce du rétro-éclairage.                                                         |                                                                        |  |  |  |
|       |                                  | Appuyez le bouton 🛇 pour augmenter                                                   | la luminosité et appuyez le bouton 💙                                           | pour baisser la luminosité (min 0 ~ max 100).                          |  |  |  |
|       | Contraste                        | Pour ajuster le contraste ou le degré de<br>luminosité, puis ajustez le contraste un | différence entre les points sombres et<br>iquement si un ajustement supplément | les points lumineux sur le moniteur. Ajustez d<br>aire est nécessaire. |  |  |  |
|       |                                  | Appuyez le bouton 🔦 pour augmenter                                                   | le contraste et appuyez le bouton 💟                                            | pour baisser le contraste (min 0 ~ max 100).                           |  |  |  |

|   | Réglage<br>automatique | Utilisez ce bouton pour activer le menu de réglage et d'ajustement automatique. Le message suivant apparaîtra sur un écr<br>le moniteur se règle automatiquement sur l'entrée courante:                                                                                                    |  |  |  |  |  |
|---|------------------------|----------------------------------------------------------------------------------------------------|--|--|--|--|--|
|   |                        | Ajustement Auto en Cours                                                                                                    |  |  |  |  |  |
|   |                        | Le menu Réglage auto permet au moniteur de se régler automatiquement sur le signal vidéo reçu. Après avoir effectué le<br>vous pouvez régler votre moniteur plus précisément en utilisant les commandes 'Horloge de pixels' (Réglage grossier) et<br>fin) dans Réglage de l'image.                                                                                                    |  |  |  |  |  |
|   |                        | REMARQUE : Le Réglage Auto ne se produira pas si vous appuyez le bouton lorsqu'il n'y a aucun signal d'entrée vidéo ou aucu                                                                                                    |  |  |  |  |  |
| Ð | Source entrée          | Utilisez le menu Source d'entrée pour choisir entre les différents signaux vidéo qui peuvent être connectés à votre monité                                                                                                    |  |  |  |  |  |
|   |                        | Menu Dell SX2210T                                                                                                    |  |  |  |  |  |
|   |                        | - Č- Luminosité/Contraste                                                                                                    |  |  |  |  |  |
|   |                        | Image: Réglage auto     VGA     Image: Window                                                                                                    |  |  |  |  |  |
|   |                        | → Source entrée         DVI-D         Image: Comparison of the second second se |  |  |  |  |  |
|   |                        | Réglages des couleurs HDMI                                                                                                    |  |  |  |  |  |
|   |                        | Paramètres affichage                                                                                                    |  |  |  |  |  |
|   |                        | I C Réglage audio                                                                                                    |  |  |  |  |  |
|   |                        |                                                                                                    |  |  |  |  |  |
|   |                        | × Personnaliser                                                                                                    |  |  |  |  |  |
|   |                        | <u>©{9//////√</u> ⊘ Résolution: 1920x1080 @ 60Hz                                                                                                    |  |  |  |  |  |
|   |                        | Appuyez le bouton Dopour retourner au menu principal.                                                                                                    |  |  |  |  |  |
|   |                        | Sélectionnez l'entrée VGA lors de l'utilisation du connecteur analogique (VGA). Appuyez le bouton 🖤 pour sélectionner VGA.                                                                                                    |  |  |  |  |  |
|   |                        | Sélectionnez l'entrée DVI-D lors de l'utilisation du connecteur numérique (DVI). Appuyez le bouton 👽 pour sélectionner DVI.                                                                                                    |  |  |  |  |  |
|   |                        | Sélectionnez l'entrée HDMI lorsque vous utilisez le connecteur numérique (HDMI). Appuyez le bouton 💟 pour sélectionr<br>d'entrée HDMI.                                                                                                    |  |  |  |  |  |
|   |                        | Le menu Sélectionner auto permet au moniteur de détecter automatiquement les signaux d'entrée disponibles.                                                                                                    |  |  |  |  |  |
| 0 | RÉGLAGES DES           | Utilisez le menu Réglages des couleurs pour ajuster les réglages des couleurs du moniteur.                                                                                                    |  |  |  |  |  |

| Sous-menu du<br>mode de réglage | Menu                                                                                                    |                                                                                              | Dell SX2210T                                     |  |  |  |
|---------------------------------|----------------------------------------------------------------------------------------------------|----------------------------------------------------------------------------------------------|--------------------------------------------------|--|--|--|
| des couleurs                    | - Ú- Luminosité/Contraste                                                                                                    | Format entrée couleurs                                                                       | ▶ RGB                                            |  |  |  |
|                                 | 💽 Réglage auto                                                                                                    | Sélection de mode                                                                            | Graphiques                                       |  |  |  |
|                                 | → Sélection de l'entrée                                                                                                    | Modes de préréglage                                                                          | Standard                                         |  |  |  |
|                                 | Source entrée                                                                                                    | Réinit. param.couleur                                                                        |                                                  |  |  |  |
|                                 | Paramètres affichage                                                                                                    |                                                                                              |                                                  |  |  |  |
|                                 | 🕻 Réglage audio                                                                                                    |                                                                                              |                                                  |  |  |  |
|                                 | 🚔 Autres paramétrages                                                                                                    |                                                                                              |                                                  |  |  |  |
|                                 | 🛨 Personnaliser                                                                                                    |                                                                                              |                                                  |  |  |  |
|                                 | () Résolution: 1920x1080 @ 60Hz                                                                                                    | 2                                                                                            |                                                  |  |  |  |
|                                 |                                                                                                    |                                                                                              |                                                  |  |  |  |
|                                 |                                                                                                    |                                                                                              |                                                  |  |  |  |
| Retour                          | Appuyez le bouton 😉 pour retourner au                                                                                                    | ı menu principal.                                                                            |                                                  |  |  |  |
| Format entrée                   | Permet de changer le mode d'entrée vidé                                                                                                    |                                                                                              |                                                  |  |  |  |
|                                 | <ol> <li>RVB: Sélectionnez cette option si v<br/>l'adaptateur HDMI/DVI.</li> </ol>                                                                                                    | votre moniteur est connecté à un ordinateur                                                  | ou un lecteur de DVD avec un câble H             |  |  |  |
|                                 | 1 YPbPr: Sélectionnez cette option s                                                                                                    | si votre lecteur de DVD supporte seulement l                                                 | la sortie YPbPr.                                 |  |  |  |
|                                 |                                                                                                    |                                                                                              |                                                  |  |  |  |
| Sélection de mode               | Permet de régler le mode d'affichage sur :                                                                                                    |                                                                                              |                                                  |  |  |  |
|                                 | <ol> <li>Graphiques : Sélectionnez ce mode si votre moniteur est connecté à votre ordinateur.</li> <li>Vidéo : Sélectionnez ce mode si votre moniteur est connecté à un lecteur de DVD.</li> </ol>                                                                                                    |                                                                                              |                                                  |  |  |  |
|                                 | REMARQUE : En fonction du Mode d'affic                                                                                                    | hage que vous sélectionnez, les Modes prér                                                   | églés disponibles pour votre moniteu             |  |  |  |
|                                 | changer.                                                                                                    |                                                                                              |                                                  |  |  |  |
| Modes de                        | Permet de choisir à partir d'une liste des                                                                                                    | modes de couleur préréglés.                                                                  |                                                  |  |  |  |
| préréglage                      | Dans le mode Graphique, vous pouvez re                                                                                                    | égler la couleur sur l'un des modes préréglés                                                | s suivants :                                     |  |  |  |
|                                 | Standard : Charge les réglages de     Multimédia: Charge les réglages d                                                                                                    | e couleur par defaut du moniteur. Ce mode e<br>e couleur idéals pour les applications multim | st le mode preregle par defaut.<br>nédia.        |  |  |  |
|                                 | Chaud : Augmente la température                                                                                                    | des couleurs. L'écran apparaîtra plus 'chauc                                                 | e jeux.<br>d' avec une teinte rougeâtre/jauneâtr |  |  |  |
|                                 | <ul> <li>Proid : Baisse la temperature des couleurs. L'ecran apparaîtra plus 'froid' avec une teinte bleuâtre.</li> <li>Personnalisé (R, V, B) : Pour régler manuellement la température des couleurs. Appuyez les boutons et pour</li> </ul>                                                                              |                                                                                              |                                                  |  |  |  |
|                                 | valeurs Rouge, Vert et Bleu et créer votre propre mode de couleur.                                                                                                    |                                                                                              |                                                  |  |  |  |
|                                 | Dans le mode <b>Vidéo</b> , vous pouvez régler la couleur sur les valeurs préréglées suivantes :                                                                                                    |                                                                                              |                                                  |  |  |  |
|                                 | <ol> <li>Film : Charge les réglages de couleur idéals pour les films. Ce mode est le mode préréglé par défaut.</li> <li>Jeu : Charge les réglages de couleur idéals pour la plupart des applications de jeux.</li> <li>Sector : Charge les réglages de louleur idéals pour la plupart des applications de jeux.</li> </ol> |                                                                                              |                                                  |  |  |  |
|                                 | Nature : Charge les réglages de co                                                                                                    | puleur idéals pour la nature.                                                                |                                                  |  |  |  |
|                                 |                                                                                                    |                                                                                              |                                                  |  |  |  |
|                                 |                                                                                                    |                                                                                              |                                                  |  |  |  |
|                                 |                                                                                                    |                                                                                              |                                                  |  |  |  |
| Ние                             |                                                                                                    | • •                                                                                          |                                                  |  |  |  |
| nuc                             | Permet d'ajuster la couleur de peau de l'i                                                                                                    | image. Utilisez les boutons 🌑 ou 💟 pour                                                      | ajuster la teinte de '0' à '100'.                |  |  |  |
|                                 | REMARQUE : L'ajustement de la teinte n                                                                                                    | 'est disponible que dans le mode <b>Vidéo</b> .                                              |                                                  |  |  |  |

| Saturation                             | Permet d'ajuster la saturation des couleu<br>REMARQUE : L'ajustement de la saturation                                             | rrs de l'image. Utilisez les boutons 💽 ou<br>on n'est disponible que dans le mode <b>Vidé</b>                           | pour ajuster la saturation de '0' à '100'<br>so.          |
|----------------------------------------|----------------------------------------------------------------------------------------------------|----------------------------------------------------------------------------------------------------|-----------------------------------------------------------|
| Mode démo                              | Partage verticalement l <b>'écran en deux sec</b><br>en mode couleur amélioré.                                                    | gments. La moitié gauche de l'écran est er                                                                              | n mode normal et la moitié droite de l'écran              |
|                                        | Normal<br>Mode de                                                                                                    | Amélioré<br>émo                                                                                                    |                                                           |
|                                        | REMARQUE : Le mode démo n'est dispor                                                                                              | nible que pour l'entrée vidéo.                                                                                          |                                                           |
| <b>Réinit.</b><br>param.couleur        | Pour réinitialiser tous les réglages des co                                                                                       | uleurs sur les réglages d'usine.                                                                                        |                                                           |
| <b>Paramètres</b><br>affichage         |                                                                                                    |                                                                                                    |                                                           |
| Sous-menu du<br><b>mode de réglage</b> | Menu                                                                                                    |                                                                                                    | Dell SX2210T                                              |
| de l'affichage                         | - O- Luminosité/Contraste                                                                                                    | Position horizontale                                                                                                    | ▶ 50                                                      |
|                                        | 💽 Réglage auto                                                                                                    | Position verticale                                                                                                    | ▶ 50                                                      |
|                                        | → Source entrée                                                                                                    | Finesse                                                                                                    | ▶ 50                                                      |
|                                        | 🔹 Réglages des couleurs                                                                                                    | Horloge pixel                                                                                                    | ▶ 50                                                      |
|                                        | Paramètres affichage                                                                                                    | Phase                                                                                                    | ▶ 10                                                      |
|                                        | 🗹 Réglage audio                                                                                                    | Contraste dynamique                                                                                                    | ▶ Eteint                                                  |
|                                        | 🛱 Autres paramétrages                                                                                                    | Temps de réponse                                                                                                    | Surcharge                                                 |
|                                        | 🛨 Personnaliser                                                                                                    | Réinit. tous Param. Afficha                                                                                             | age                                                       |
|                                        | ്ന്ന്നിം Résolution: 1920x1080 @ 60Hz                                                                                             | 2                                                                                                    |                                                           |
| Retour                                 | Appuyez le bouton D pour retourner au                                                                                             | i menu principal.                                                                                                    |                                                           |
| Position horizontal<br>e               | Utilisez les boutons et o pour ajust<br>REMARQUE : Lorsque vous utilisez une se                                                   | ter l'image vers la gauche ou la droite (min<br>ource DVI ou HDMI, le réglage Position ho                               | 0 ~ max 100).<br>r <b>izontale n'</b> est pas disponible. |
| Position verticale                     | Utilisez les boutons Set Spour ajust<br>REMARQUE : Lorsque vous utilisez une se                                                   | er l'image vers le haut ou le bas (min 0 ~<br>ource DVI ou HDMI, le réglage Position ver                                | max 100).<br>r <b>ticale n</b> 'est pas disponible.       |
| Horloge pixel                          | Les ajustements Phase et Horloge pixel p<br>OSD principal, en sélectionnant 'Display S<br>Utilisez les boutons 🔍 et Opour ajuster | permettent d'ajuster votre moniteur à votr<br>Settings (Paramètres affichage)'.<br>r pour la meilleure qualité d'image. | re préférence. Ces paramètres sont accéde:                |
| Phase                                  | Si vous n'avez pas obtenu un résultat sat<br>pixel puis utilisez Phase (fin).<br>REMARQUE : Les réglages Horloge et Ph            | tisfaisant en utilisant le menu de réglage c<br>ase ne sont disponibles qu'avec l'entrée «                              | de la phase, utilisez le menu de réglage de<br>: VGA ».   |

| Finesse Permet d'augmenter ou de baisser la netteté de l'image.                                                                                                    | Permet d'augmenter ou de baisser la netteté de l'image.                                                                                                    |  |  |  |  |  |  |
|----------------------------------------------------------------------------------------------------|----------------------------------------------------------------------------------------------------|--|--|--|--|--|--|
| Utilisez les boutons       et       pour ajuster la netteté de '0' à '100'.         Contraste       Le contraste dynamique permet d'obtenir un contraste plus fort si vous choisissez Prédéfini Jeu                                                                                                    | x, Prédéfini Film, Prédéfini Spo                                                                                                    |  |  |  |  |  |  |
| dynamique Prédéfini Nature.                                                                                                    | Prédéfini Nature.                                                                                                    |  |  |  |  |  |  |
| Utilisez le bouton pour activer l'ajustement du contraste dynamique.                                                                                                    | Utilisez le bouton V pour activer l'ajustement du contraste dynamique.<br>Utilisez le bouton O pour désactiver l'ajustement du contraste dynamique.<br>REMARQUE : L'ajustement de la luminosité est désactivé dans le mode Contraste dynamique. |  |  |  |  |  |  |
| <b>REMARQUE</b> : L'ajustement de la luminosité est désactivé dans le mode Contraste dynamique.                                                                                                    |                                                                                                    |  |  |  |  |  |  |
|                                                                                                    |                                                                                                    |  |  |  |  |  |  |
| Temps de réponse I e temps de réponse est le temps requis par un pixel I CD pour changer de complètement actif                                                                                                    | (noir) à complètement inactif (l                                                                                                    |  |  |  |  |  |  |
| de redevenir actif de nouveau.<br>Vous nouvez régler la tamps de régonne sur :                                                                                                    | (                                                                                                    |  |  |  |  |  |  |
|                                                                                                    |                                                                                                    |  |  |  |  |  |  |
| Normal     Overdrive (défaut).                                                                                                    |                                                                                                    |  |  |  |  |  |  |
|                                                                                                    |                                                                                                    |  |  |  |  |  |  |
| Dáinit tous Param Pour ráinitialiser tous les réglages d'affirhage du moniteur sur les réglages d'using                                                                                                    |                                                                                                    |  |  |  |  |  |  |
| Affichage                                                                                                    |                                                                                                    |  |  |  |  |  |  |
| RÉGLAGES AUDIO Utilisez Réglages audio pour ajuster les réglages audio.                                                                                                    |                                                                                                    |  |  |  |  |  |  |
|                                                                                                    |                                                                                                    |  |  |  |  |  |  |
| Sous-menu du                                                                                                    |                                                                                                    |  |  |  |  |  |  |
| mode de réglage<br>de l'affichage                                                                                                    | Dell SX2210T                                                                                                    |  |  |  |  |  |  |
| - M- Luminosité/Contraste Source de sortie ligne                                                                                                    | Audio PC                                                                                                    |  |  |  |  |  |  |
| Image: The second second s | Sur                                                                                                    |  |  |  |  |  |  |
| Source entrée Réinit. les réglages audio                                                                                                    |                                                                                                    |  |  |  |  |  |  |
| Réglages des couleurs                                                                                                    |                                                                                                    |  |  |  |  |  |  |
| Paramètres affichage                                                                                                    |                                                                                                    |  |  |  |  |  |  |
| Réglage audio                                                                                                    |                                                                                                    |  |  |  |  |  |  |
| 井 Autres paramétrages                                                                                                    |                                                                                                    |  |  |  |  |  |  |
| ★ Personnaliser                                                                                                    |                                                                                                    |  |  |  |  |  |  |
| وليساع المعادية المعادية المعادية المعادية المعادية المعادية المعادية (المعادية المعادية المعادية المعادية الم                                                                                                    |                                                                                                    |  |  |  |  |  |  |
|                                                                                                    |                                                                                                    |  |  |  |  |  |  |
| Source de sortie Sélectionner la source d'entrée audio ligne                                                                                                    |                                                                                                    |  |  |  |  |  |  |
| Economie Permet d'activer ou de désactiver l'alimentation de l'audio lorsque l'audio est en mode d'écono<br>d'énergie audio                                                                                                    | mie d'énergie.                                                                                                    |  |  |  |  |  |  |
| On - Permet de désactiver la sortie ligne vers la barre de son lorsque le moniteur est en veille.                                                                                                    |                                                                                                    |  |  |  |  |  |  |
| Off - Permet d'activer la sortie ligne vers la barre de son lorsque le moniteur est en veille.                                                                                                    |                                                                                                    |  |  |  |  |  |  |
| Réinit. les réglages Permet de réinitialiser tous les réglages audio du moniteur sur les réglages d'usine.                                                                                                    |                                                                                                    |  |  |  |  |  |  |
| audio                                                                                                    |                                                                                                    |  |  |  |  |  |  |
| Menu Quitter                                                                                                    |                                                                                                    |  |  |  |  |  |  |
| Appuyez le bouton V pour quitter le menu principal OSD et appuyez le bouton V pour confi                                                                                                    | irmer les changements.                                                                                                    |  |  |  |  |  |  |
|                                                                                                    |                                                                                                    |  |  |  |  |  |  |
|                                                                                                    |                                                                                                    |  |  |  |  |  |  |

| paramétrages               |                                                                                                    |                                                                                                    |                                                  |                                                       |
|----------------------------|----------------------------------------------------------------------------------------------------|----------------------------------------------------------------------------------------------------|--------------------------------------------------|-------------------------------------------------------|
|                            | Menu                                                                                                    |                                                                                                    |                                                  | Dell SX                                               |
|                            | - Ú- Luminosité/Contraste                                                                                                    | Langue                                                                                                    | •                                                | Français                                              |
|                            | ·<br>⊡ Réglage auto                                                                                                    | Transparence menu                                                                                                    | •                                                | 20                                                    |
|                            | -<br>→ Source entrée                                                                                                    | Minuteur du Menu                                                                                                    | •                                                | 20 s                                                  |
|                            | 🛟 Réglages des couleurs                                                                                                    | Verrou du menu                                                                                                    | •                                                | Déverrouiller                                         |
|                            | Paramètres affichage                                                                                                    | DDC/CI                                                                                                    | •                                                | Activé                                                |
|                            | 🗹 Réglage audio                                                                                                    | Condtionnement LCD                                                                                                    | •                                                | Désactivé                                             |
|                            | 🕂 Autres paramétrages                                                                                                    | Réinitialisation                                                                                                    |                                                  | Réinitialiser tous les re                             |
|                            | ★ Personnaliser                                                                                                    |                                                                                                    |                                                  |                                                       |
|                            | (100 Résolution: 1920x1080 @ 60Hz                                                                                                    |                                                                                                    |                                                  |                                                       |
|                            |                                                                                                    |                                                                                                    |                                                  |                                                       |
| Retour                     | Appuyez le bouton 😏 pour retourner au r                                                                                                    | nenu principal.                                                                                                    |                                                  |                                                       |
| Langue                     | Option de langue pour définir l'affichage OS                                                                                                    | SD en une des si langues (English, Españ                                                                                                    | iol, Françai                                     | s, Deutsch, Japonais, Ch                              |
| Transparence<br>menu       | Permet d'ajuster l'arrière-plan du menu OS                                                                                                    | D d'opaque à transparent.                                                                                                    |                                                  |                                                       |
| <b>Minuteur</b><br>du Menu | Temps de maintien OSD : Définit la durée d<br>Utilisez les boutons et opour ajuste                                                                                                    | de temps pendant laquelle le menu OSD<br>r le curseur en incrément de 1 secondes                                                                                             | reste actif<br>;, de 5 à 60                      | après le dernier appui su<br>) secondes.              |
| Verrou du menu             | Contrôle l'accès utilisateur aux ajustement<br>à l'exception du bouton                                                                                                    | s. Lorsque sélectionné, aucun réglage ul                                                                                                    | tilisateur n                                     | 'est permis. Tous les bou                             |
|                            | REMARQUE : Lorsque le menu OSD est ve<br>'Verrou OSD' présélectionné à l'entrée. Ch                                                                                                   | rrouillé, l'appui sur le bouton 🖻 vous a<br>noisissez « Déverrouiller » pour permettre                                                                                       | amène dire<br>e l'accès ut                       | ctement au menu des pa<br>tilisateur à tous les parar |
| DDC/CI                     | L'interface DDC/CI (Display Data Channel/C<br>réglages d'affichage du moniteur comme la<br>Activer (défaut) : Pour optimiser les perfor<br>Désactiver : Lorsque l'option DDC/CI est c | Command Interface) vous permet d'utilis<br>Iuminosité, la balance des couleurs, etc<br>mances de votre moniteur et faciliter l'ut<br>désactivée, le message suivant apparaît | er un logic<br>illisation.<br><b>sur l'écran</b> | iel sur votre ordinateur p                            |
|                            |                                                                                                    |                                                                                                    |                                                  |                                                       |
|                            | MES, AVERTISS,                                                                                                    |                                                                                                    | Dell S                                           | SX2210T                                               |
|                            | MES. AVERTISS.<br>La fonction de réglage des p                                                                                                    | aramètres d'affichage via des aj                                                                                                    | Dell S                                           | SX2210T<br>ns                                         |
|                            | MES. AVERTISS.<br>La fonction de réglage des p<br>PC sera désactivée.                                                                                                    | aramètres d'affichage via des aj                                                                                                    | Dell S                                           | SX2210T<br>ns                                         |
|                            | MES. AVERTISS.<br>La fonction de réglage des p<br>PC sera désactivée.<br>Souhaitez-vous désactiver la                                                                                 | aramètres d'affichage via des aj<br>i fonction DDC/Cl ?                                                                                                    | Dell S                                           | SX2210T<br>ns                                         |
|                            | MES. AVERTISS.<br>La fonction de réglage des p<br>PC sera désactivée.<br>Souhaitez-vous désactiver la                                                                                 | aramètres d'affichage via des a<br>n fonction DDC/CI ?                                                                                                    | Dell S                                           | SX2210T<br>ns                                         |
|                            | MES. AVERTISS.<br>La fonction de réglage des p<br>PC sera désactivée.<br>Souhaitez-vous désactiver la                                                                                 | aramètres d'affichage via des a <sub>l</sub><br>i fonction DDC/Cl ?<br><mark>Non</mark>                                                                                      | Dell S                                           | SX2210T<br>ns                                         |
|                            | MES. AVERTISS.<br>La fonction de réglage des p<br>PC sera désactivée.<br>Souhaitez-vous désactiver la                                                                                 | aramètres d'affichage via des aj<br>i fonction DDC/Cl ?<br>Non<br>Oui                                                                                                    | Dell \$                                          | SX2210T<br>ns                                         |

|   | Conditionnement<br>LCD | La fonction de conditionnement LCD permet d'éliminer la rétention d'image et peut prendre plusieurs heures.<br><b>REMARQUE</b> : Les cas de rétention d'image sévères sont fréquemment appelés une brûlure d'image. La fonction de conditionn<br>n'enlèvera pas les brûlures d'image.<br><b>Désactiver</b> : C'est l'option par défaut.<br><b>Activer</b> : Activez le conditionnement LCD et le message suivant apparaîtra sur l'écran. Choisissez Oui pour continuer ou Non t |                                                                                                |                      |  |  |  |
|---|------------------------|----------------------------------------------------------------------------------------------------|------------------------------------------------------------------------------------------------|----------------------|--|--|--|
|   |                        |                                                                                                    |                                                                                                |                      |  |  |  |
|   |                        | MES. AVERTISS.                                                                                                    | áduire los ese de rémonence mine                                                               | Dell SX22101         |  |  |  |
|   |                        | En fonction du niveau de re                                                                                                    |                                                                                                | urs.                 |  |  |  |
|   |                        |                                                                                                    | une certaine durée                                                                             |                      |  |  |  |
|   |                        |                                                                                                    |                                                                                                |                      |  |  |  |
|   |                        |                                                                                                    | Oui                                                                                            |                      |  |  |  |
|   |                        | REMARQUE : Appuyez sur un bouton du                                                                                                    | I moniteur pour terminer le traitement LCD                                                     | à tout moment.       |  |  |  |
|   | Réinitialisation       | Traitement LCD en cours. Appuyez su<br>pour annuler à tout moment le traitem<br>Pour réinitialiser tous les réglages du me                                                                                                    | r n'importe quel bouton du moniteur<br>ent LCD.<br>enu OSD sur les valeurs d'usine par défaut. |                      |  |  |  |
| 0 | Personnaliser          | Menu                                                                                                    |                                                                                                | Dell SX2210T         |  |  |  |
|   |                        | - Ú- Luminosité/Contraste                                                                                                    | Touche raccourci 1                                                                             | Modes de préréglage  |  |  |  |
|   |                        | '-∃ Réglage auto                                                                                                    | Touche raccourci 2                                                                             | Luminosité/Contraste |  |  |  |
|   |                        |                                                                                                    |                                                                                                |                      |  |  |  |
|   |                        | Réglages des couleurs                                                                                                    |                                                                                                |                      |  |  |  |
|   |                        | Paramètres affichage                                                                                                    |                                                                                                |                      |  |  |  |
|   |                        |                                                                                                    |                                                                                                |                      |  |  |  |
|   |                        |                                                                                                    |                                                                                                |                      |  |  |  |
|   |                        |                                                                                                    |                                                                                                |                      |  |  |  |
|   |                        | ★ Personnaliser                                                                                                    |                                                                                                |                      |  |  |  |
|   |                        | (1920x1080 @ 60Hz                                                                                                    |                                                                                                |                      |  |  |  |
|   |                        | Permet d'ajuster le bouton de raccourci                                                                                                    | pour : 1. Luminosité & Contraste et 2. Mod                                                     | es de préréglage.    |  |  |  |

# Messages d'avertissement OSD

Un message d'avertissement peut apparaître à l'écran indiquant que le moniteur est hors des limites de synchronisation.

#### MESSAGE

#### Dell SX2210T

La synchronisation d'entrée actuelle n'est pas prise en charge par l'affichage du moniteur. Veuillez changer votre synchronisation d'entrée en 1920x1080@60Hz ou en toute autre synchronisation mentionnée par le moniteur selon les caractéristiques du moniteur.

#### MESSAGE

#### Dell SX2210T

La synchronisation d'entrée actuelle n'est pas prise en charge par l'affichage du moniteur. Veuillez changer votre synchronisation d'entrée en 1920x1080@60Hz ou en toute autre synchronisation mentionnée par le moniteur selon les caractéristiques du moniteur.

#### MESSAGE

#### Dell SX2210T

La synchronisation d'entrée actuelle n'est pas prise en charge par l'affichage du moniteur. Veuillez changer votre synchronisation d'entrée en 1920x1080@60Hz ou en toute autre synchronisation mentionnée par le moniteur selon les caractéristiques du moniteur.

Cela signifie que l'écran ne peut pas se synchroniser avec le signal reçu depuis l'ordinateur. Le signal est soit trop élevé soit trop faible pour que l'écran puisse l'utiliser. Voir <u>Spécifications</u> pour connaître les limites des fréquences Horizontale et Verticale utilisables par ce moniteur. Le mode recommandé est de 1920 X 1080 @ 60Hz.

Lorsque le moniteur entre en mode d'Economie d'énergie, un des messages suivants s'affiche :

| MES. AVERTISS.<br>Entrée en économiser puissance.<br>(@@@@) | Dell SX2210T |
|-------------------------------------------------------------|--------------|
|                                                             |              |
| MES. AVERTISS.<br>Entrée en économiser puissance.           | Dell SX2210T |
|                                                             |              |
| MES. AVERTISS.<br>Entrée en économiser puissance.           | Dell SX2210T |

Si vous appuyez sur n'importe quel "Times New Roman"; mso-bidi-font-family: "Times New Roman"; mso-ansi-language: FR; mso-fareastlanguage: FR; mso-bidi-language: AR-SA"> bouton autre que le bouton d'alimentation, un des messages suivants apparaîtra, en fonction de l'entrée sélectionnée :

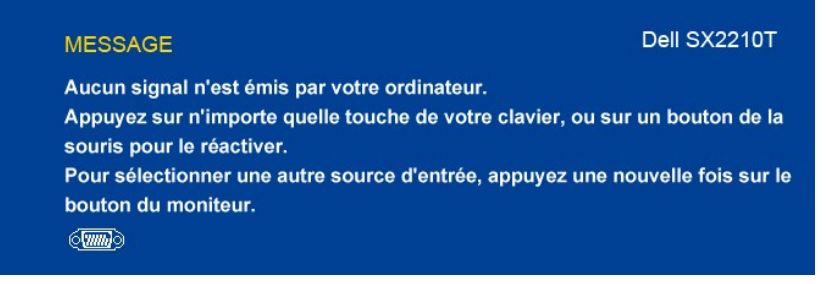

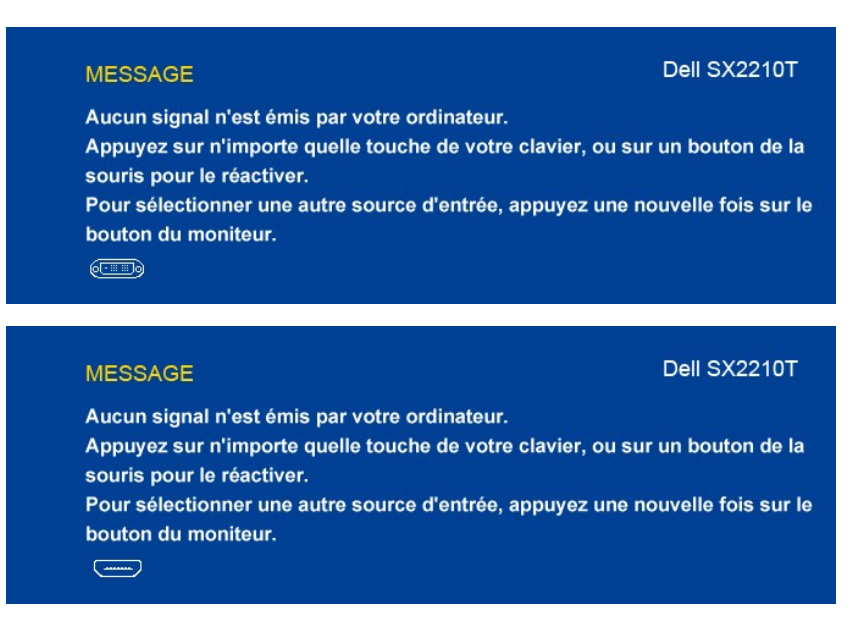

Voir Résoudre les Problèmes pour plus d'informations.

#### Régler la résolution maximale

Pour régler le moniteur sur la résolution maximale :

- 1. Cliquez avec le bouton droit sur le Bureau et sélectionnez Propriétés.
- Sélectionnez l'onglet **Réglages**. Réglez la résolution de l'écran sur 1920 x 1080. 2. 3.
- 4. Cliquez sur OK.

Si vous ne voyez pas l'option 1920 x 1080, vous avez peut-être besoin de mettre à jour votre pilote graphique. Selon votre ordinateur, menez à bien l'une des procédures suivantes.

## Utiliser la SoundBar Dell (en option)

La SoundBar Dell est un système deux canaux qui peut être fixée sur les écrans plats Dell. La SoundBar possède une molette de contrôle du volume et un contrôle marche/arrêt pour ajuster le niveau général du système, une DEL indiquant la mise sous tension et deux prises audio pour casque.

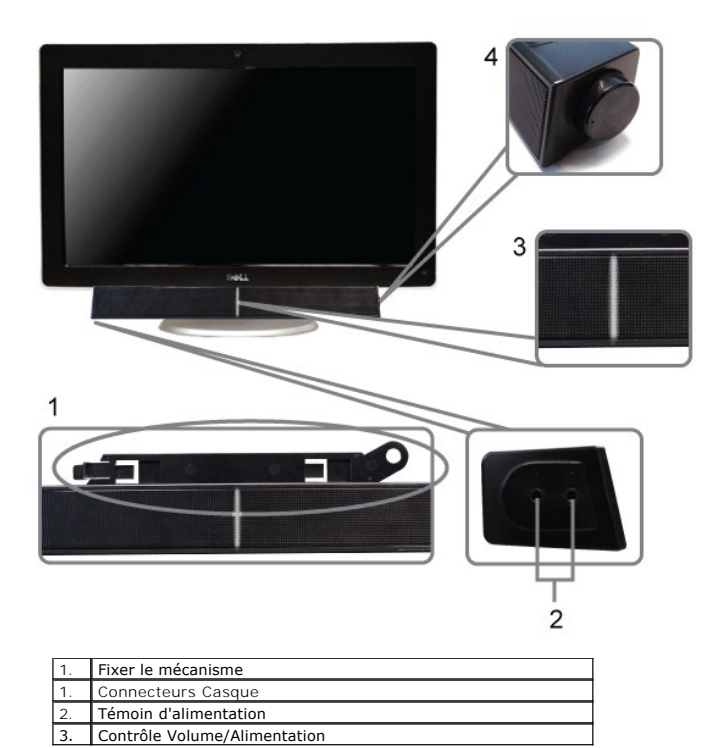

## Utilisation de l'inclinaison

### Inclinaison

Avec le pied intégré, vous pouvez incliner le moniteur à l'angle d'affichage le plus confortable.

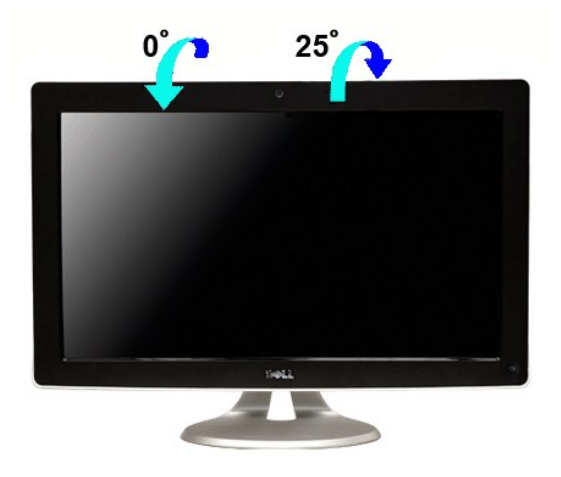

**REMARQUE** : La base du support est attachée lorsque le moniteur est livré depuis l'usine.

## Utilisation de la caméra

Installation du logiciel Dell TouchCam (Systèmes d'exploitation Microsoft<sup>®</sup> Windows<sup>®</sup>).

Le CD d'application du SX2210T Dell, fourni avec votre moniteur, vous permet d'installer le logiciel et les pilotes pour la webcam intégrée.

Pour installer le Logiciel Dell TouchCam :

- 1. Insérez le CD "Pilotes et documentation" de Dell dans le lecteur de CD-ROM.
- **REMARQUE** : Assurez-vous que le câble USb est branché sur le moniteur et sur l'ordinateur.
- 2. Choisissez "Logiciel de TouchCam".
- 3. L'Assistant d'installation démarrera automatiquement l'installation. Choisissez une Langue et cliquez sur Suivant pour continuer. Cliquez sur Suivant pour continuer.
- 4. Lisz le Contrat de licence du logiciel et cliquez sur Oui pour continuer. Cliquez sur Suivant pour continuer.
- 5. Cliquez sur Suivant pour continuer.
- 6. Cliquez sur Terminer pour terminer l'installation.
- 🖉 REMARQUE : Tous les logiciels de messagerie instantanée doivent être fermés avant de commencer l'installation.

Vous pouvez maintenant utiliser la Webcam.

#### Utilisation du logiciel TouchCam

#### Mode indépendant

Le mode indépendant peut être lancé depuis le menu Démarrer.

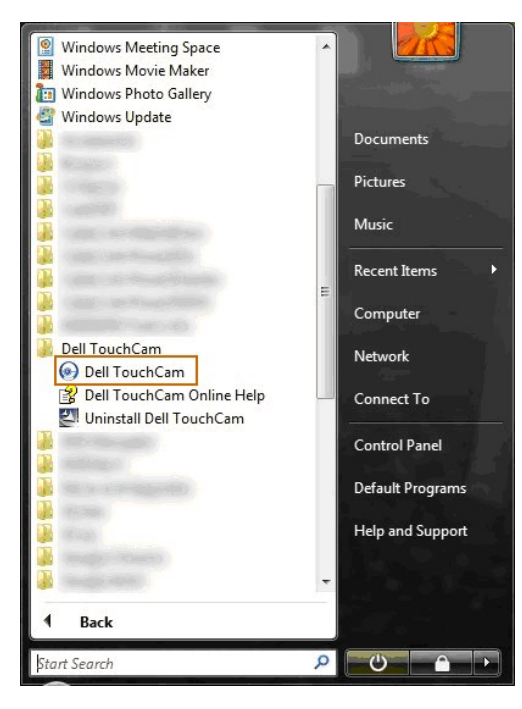

#### Mode I M

Le mode IM se lance automatiquement quand un programme de messagerie instantanée commence une session d'appel vidéo.

| 5 |   |       |          |                   |            |       |       | - • X |
|---|---|-------|----------|-------------------|------------|-------|-------|-------|
|   |   | Video | Call     |                   |            |       | Block | Ē, -  |
|   | 8 |       |          |                   |            |       |       |       |
|   | 8 |       | / <br>©• | <del>ö</del> - (( | 2) (P)   A | þ 🛃 • |       | ZA    |

À la fin d'une session vidéo, le logiciel TouchCam retourne au mode indépendant.

#### Configuration de TouchCam dans les programmes de messagerie instantanée

Voici les procédures de configuration pour Windows Live Messenger.

1. Cliquez sur Outil→Configuration audio et vidéo...

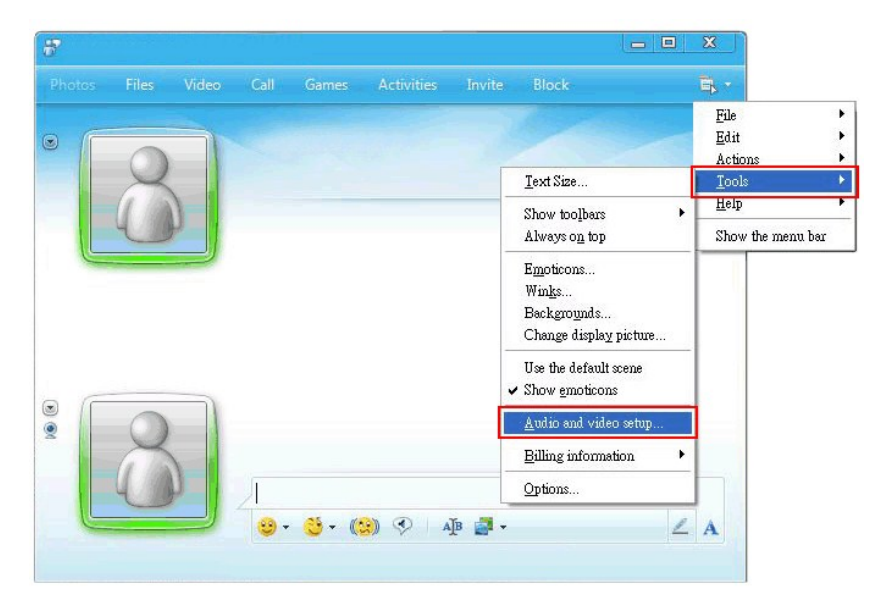

2. Sélectionnez Dell Web Camera Filter.

| et Up Audio and Video - Webcam                          | X |     |
|---------------------------------------------------------|---|-----|
|                                                         |   | E.  |
|                                                         |   |     |
| Webcam                                                  |   |     |
| Select the webcam you want to use to place video calls. |   |     |
| Default - LISB                                          |   |     |
| Default - USB                                           |   |     |
| USB                                                     |   |     |
| Dell Web Camera Filter                                  |   |     |
|                                                         |   |     |
|                                                         |   |     |
|                                                         |   |     |
|                                                         |   |     |
|                                                         |   |     |
|                                                         |   |     |
|                                                         |   |     |
|                                                         |   |     |
|                                                         |   | L I |

Des procédures de configuration similaires peuvent être effectuées dans d'autres programmes de messagerie instantanée.

#### Installation et utilisation du logiciel de reconnaissance faciale (FastAccess)

#### Installation du logiciel de reconnaissance faciale (FastAccess) (**Systèmes d'exploitation** Windows Vista® et Windows 7 seulement)

Pour installer le logiciel de reconnaissance faciale (FastAccess) :

- 1. Insérez le CD « Pilotes et Documentation » Dell dans le lecteur.
- REMARQUE : Assurez que le câble USB est connecté entre et le moniteur et l'ordinateur.
- 2. Choisissez « Logiciel de reconnaissance faciale »
- 3. L'assistant d'installation lance automatiquement l'application de configuration. Sélectionnez la Langue et cliquez sur Suivant pour continuer.
- 4. Lisez le Contrat de licence logicielle et cliquez sur Oui pour continuer.
- 5. Cliquez sur Parcourir pour aller au Dossier de destination où le logiciel sera installé, puis cliquez sur Suivant pour continuer.
- Choisissez Installation complète, puis cliquez sur Suivant et suivez les instructions pour terminer l'installation. Vous pouvez également choisir Installation personnalisée pour sélectionner les composants à installer.
- 7. Cliquez sur Terminer pour redémarrer l'ordinateur à la fin de l'installation.

Vous êtes maintenant prêt à utiliser le logiciel de reconnaissance faciale.

#### **Première utilisation**

- Dans le menu Démarrer, cliquez sur Démarrer → Tous les programmes → FastAccess → Configurer FastAccess.
   Suivez l'assistant de configuration à l'écran pour commencer à utiliser la reconnaissance faciale FastAccess.
- FastAccess apprend automatiquement votre visage quand vous ouvrez une session sous Vista ou Windows 7. Vous pourrez ouvrir une session sur votre ordinateur automatiquement dans la plupart des cas, sans avoir à entrer un mot de passe.

#### Personnalisation de FastAccess

Pour aider à garde FastAccess sûr, des fonctionnalités impactant la sécurité globale du système et certaines fonctionnalités avancées ne peuvent être changées que si vous avez des droits administrateurs sous Vista.

- 1 Console de configuration : Permet de changer le niveau de sécurité, les connexions au Web et les fonctionnalités avancées. Seuls les comptes administrateur ont accès à la console de configuration.
- Paramètres utilisateur : Permet de changer les connexions au Web et les messages de notification. Seuls les comptes utilisateur Vista ont accès aux paramètres utilisateur.

#### Console de configuration : Sécurité

Les fonctions principales de sécurité de FastAccess sont contrôlées par le curseur d'ajustement du niveau de sécurité. Lorsque que vous déplacez le curseur de gauche à droite, vous activez FastAccess et ajoutez des niveaux accrus de sécurité. Lorsque que vous déplacez ce curseur, une brève description des modes de fonctionnement sont affichés au-dessous du curseur. Vous pouvez définir les quatre niveaux suivants de sécurité :

- Désactivé
- 2. Connexion faciale (paramètre par défaut de l'usine)

Changer d'utilisateur Sécurité continue 3. 4

Bouton OK : Ce bouton ferme la console et enregistre toutes les modifications.

Bouton Annuler: Ce bouton ferme la console sans enregistrer aucune modification.

#### Choix de la webcam souhaitée pour la reconnaissance faciale

- Sélection automatique de la webcam : La sélection automatique de la webcam simplifie l'utilisation si plus d'une webcam est installée sur votre
- ordinateur. FastAccess se connecte à une webcam de moniteur Dell d'abord. Sélection manuelle de la webcam : Votre webcam souhaitée peut être sélectionnée en ouvrant la « Console de configuration FastAccess » et en cliquant sur le bouton « Avancé ». Ensuite cliquez sur le lien « Sélection de la caméra » et sélectionnez la webcam souhaitée. 1

#### Utilisation de la connexion automatique au Web

La fonction de coffre des connexions Web permet à FastAccess de se souvenir des noms d'utilisateur et mots de passe pour nombres des sites Web qui nécessitent une identification. Le coffre des connexions Web entre automatiquement le nom d'utilisateur et le mot de passe pour un site Web.

Lorsque vous entrez pour la première fois un nom d'utilisateur et un mot de passe dans un site Web avec identification, FastAccess présente une petite boîte contextuelle. Cette boîte permet de garder activé ou de désactiver le coffre des connexions Web.

#### Recommandations de sécurité

Nous recommandons de configurer FastAccess pour utiliser la fonctionnalité « Visage + mot de passe ». Celle-ci demande de manière périodique votre mot de passe en plus de votre visage. Cela fournit une meilleure sécurité que seulement l'un ou l'autre.

## Utilisation de l'écran tactile

REMARQUE : Assurez que le câble USB est connecté entre et le moniteur et l'ordinateur.

Le moniteur à écran plat Dell™ SX2210T est sensible au touché-vous pouvez contrôler l'ordinateur simplement en touchant l'écran.

L'écran tactile permet d'interagir avec l'ordinateur d'une manière similaire à une souris comme suit :

- Appuyez sur l'écran une fois pour un seul clic de la souris. Appuyez sur l'écran deux fois en succession rapide pour un double-clic de la souris.
- Touchez et ensuite déplacez votre doigt pour faire glisser un objet.
- Touchez et maintenez pour un clic droit de la souris. Pour sélectionner une option du menu, touchez le menu, puis déplacez votre doigt à l'option souhaitée, et soulevez le doigt pour sélectionner l'option. Vous pouvez également appuyer sur le menu, puis appuyez sur l'option nécessaire comme vous le faites avec une souris.

L'écran tactile ne nécessite pas de pression pour détecter le touché. Pour de meilleurs résultats, pointez à peu près perpendiculairement à l'écran et veillez à éloigner le reste de votre main du verre.

#### Utilisation de Touch Screen Tools

Les Touch Screen Tools fournissent la restauration aux valeurs par défaut de l'usine, des fonctions de diagnostic et de calibrage qui peuvent être utilisées pour dépanner les problèmes d'écran tactile.

Pour installer le logiciel Touch Screen Tools :

1. Insérez le CD « Pilotes et Documentation » Dell dans le lecteur

REMARQUE : Assurez que le câble USB est connecté entre et le moniteur et l'ordinateur.

- 2. Choisissez « Touch Screen Tools »
- 3. Suivez les instructions à l'écran pour installer le logiciel Touch Screen Tools.

Vous êtes maintenant prêt à utiliser le logiciel Touch Screen Tools et les gestes de l'écran tactile.

Une fois installé, le logiciel Touch Screen Tools a une icône dans la barre des tâches pour vous permettre d'accéder aux Paramètres des Touch Screen Tools

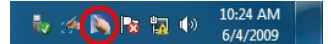

Paramètres des Touch Screen Tools

| Touch Screen Tools             |               |               |
|--------------------------------|---------------|---------------|
| Firmware Version               | Model Number  | Serial Number |
| Restaurer les valeurs par défa | ut de l'usine | Calibrer      |
| Exécuter le test de dia        | gnostic       |               |

Si le curseur ne se déplace pas correctement lorsque vous touchez l'écran, voir Problèmes de l'écran tactile.

La page affiche des informations et fournit des fonctions utilisées pour le support technique de la fonction tactile.

#### Bouton [Restaurer les valeurs par défaut de l'usine]

Définit les paramètres de Touch Screen Tools aux valeurs par défaut de l'usine.

Bouton [Exécuter le test de diagnostic]

Exécute un test de diagnostic sur l'écran tactile et affiche le résultat. Pour plus d'informations, voir Test de diagnostic.

Bouton [Calibrer]

Initie la procédure de calibration de l'écran tactile. Voir Calibrer l'écran tactile.

# Installation de votre moniteur

Moniteur couleur à écran plat Dell™ SX2210T

## Réglage de la résolution d'affichage sur 1920 X 1080 (Maximum)

Pour un fonctionnement optimal du moniteur lors de l'utilisation des systèmes d'exploitation Microsoft® Windows®, réglez la résolution d'affichage sur 1920 x 1080pixels en suivant les étapes suivantes :

1. Cliquez avec le bouton droit sur le Bureau et cliquez sur Propriétés.

2. Sélectionnez l'onglet Réglages.

3. Déplacez le curseur à barre vers la droite en appuyant et maintenant enfoncé le touche gauche de la souris et réglez la résolution de l'écran sur 1920 X 1080.

4. Cliquez sur OK.

Si vous ne voyez pas l'option 1920 X 1080, vous avez peut-être besoin de mettre à jour votre pilote graphique. Veuillez choisir le scénario ci-dessous qui décrit le mieux le système d'ordinateur que vous utilisez, et suivez les consignes fournies :

1 : <u>Si vous avez un ordinateur de bureau Dell™ ou un ordinateur portable Dell™ avec accès à l'Internet.</u>

2 : <u>Si vous n'avez pas un ordinateur de bureau, un ordinateur portable ou une carte graphique Dell™.</u>

# Moniteur couleur à écran plat Dell™ SX2210T

Guide de l'utilisateur

Réglage de la résolution d'affichage sur 1920 X 1080 (Maximum)

#### Les informations contenues dans ce document peuvent être modifiées sans notification préalable. © 2009 Dell Inc. Tous droits réservés.

La copie de ces documents, sous quelque forme que ce soit, sans l'autorisation écrite de Dell Inc. est strictement interdite.

Les marques commerciales utilisées dans ce texte: DELL et le logo DELL sont des marques déposées de Dell Inc; Microsoft, Windows, et Windows Vista sont des marques déposées ou des marques commerciales de Microsoft Corporation aux Etats-Unis et/ou dans d'autres pays ; ENERGY STAR est une marque déposée de 'U.S. Environmental Protection Agency'. En tant que partenaire d'ENERGY STAR, Dell Inc. a déterminé que ce produit est conforme aux directives d'ENERGY STAR pour son efficacité énergétique.

D'autres marques commerciales et appellations commerciales peuvent être utilisées dans ce document pour faire référence soit aux entités revendiquant les marques et les appellations soit à leurs produits. Dell Inc. désavoue tout intérêt propriétaire dans les marques commerciales et appellations commerciales autres que les siennes.

#### Modèle SX2210Tb

Août 2009 Rév. A00

# Installation du moniteur

Guide de l'utilisateur pour moniteur couleur à écran plat Dell™ SX2210T

- Connecter votre moniteur
- Organiser vos câbles
- Attacher la Soundbar (optionnel)

### **Connecter votre moniteur**

MISE EN GARDE : Avant de débuter quelque procédure que ce soit de cette section, suivez les Instructions de sécurité.

🌠 REMARQUE : Le câble USB montant doit être connecté pour que la fonction tactile, la caméra intégrée et le microphone fonctionnent.

Pour connecter votre moniteur à l'ordinateur :

- Eteignez votre ordinateur et débranchez son câble d'alimentation.
   Branchez le câble HDMI, le câble blanc (DVI-D numérique) ou le câble bleu (VGA analogique) du connecteur d'affichage sur le port vidéo correspondant à l'arrière de votre ordinateur. Ne pas utiliser en même temps les deux câbles avec le même ordinateur.Les deux câbles peuvent être utilisés en même temps dans le seul cas ou ils sont reliés à deux ordinateurs différents avec les systèmes vidéo appropriés.

## Branchement du câble bleu VGA

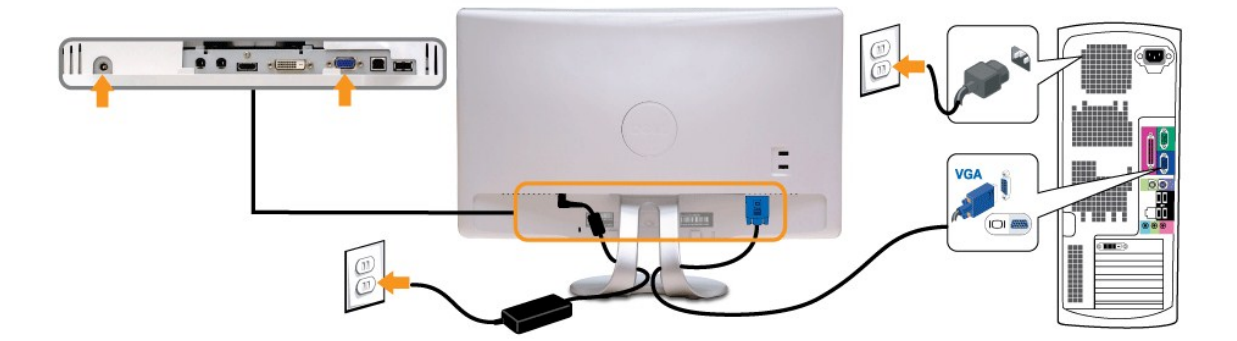

### Branchement du câble blanc DVI

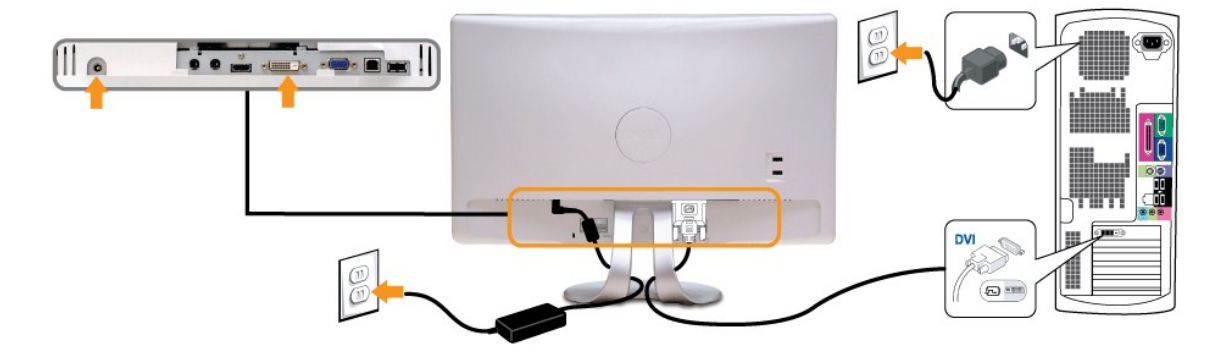

Branchement du câble HDMI

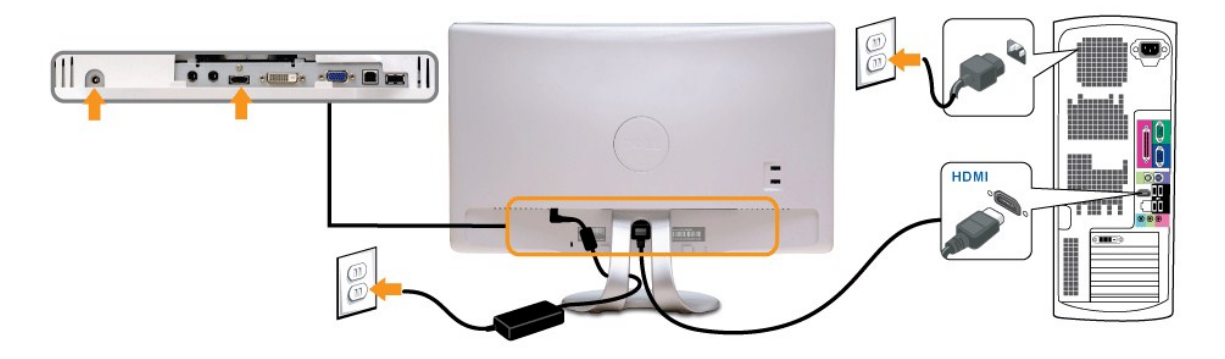

REMARQUE : Les illustrations ne sont qu'à titre indicatif seulement. L'apparence de l'ordinateur peut varier.

## Branchement du câble USB

Une fois que vous avez terminé de brancher le câble DVI/VGA/HDMI, suivez la méthode suivante pour brancher le câble USB à l'ordinateur et terminer l'installation de votre moniteur :

- 1. Connectez le port USB descendant (câble fourni) au port USB approprié de votre ordinateur. Connectez les périphériques USB aux ports USB montant du moniteur.
- 2. 3. 4.
- Branchez les cordons d'alimentation de votre ordinateur et du moniteur.
   Branchez les cordons d'alimentation de votre ordinateur et du moniteur sur la prise de courant la plus proche.
   Allumez le moniteur et l'ordinateur.
   Gi une image s'affiche sur votre moniteur, l'installation est terminée. Si aucune image ne s'affiche, voir la section <u>Dépannage des problèmes</u>.
   Utilisez le support de câbles du socle du moniteur pour ranger les câbles.

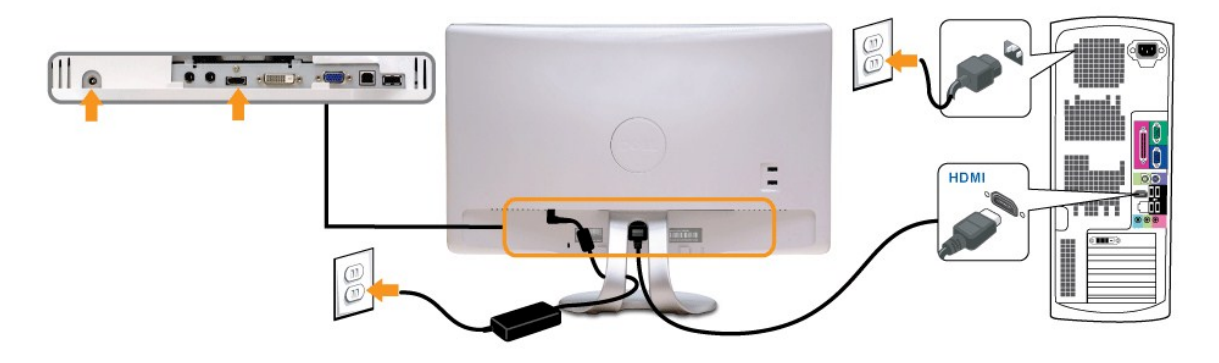

# **Organiser vos câbles**

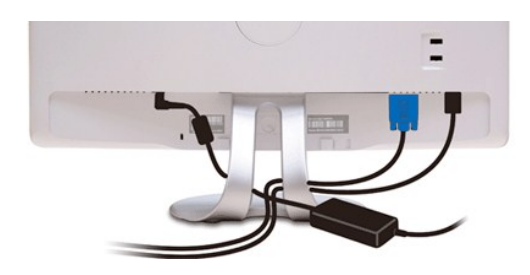

Après avoir branché tous les câbles nécessaires sur moniteur et votre ordinateur, (Voir <u>Connecter votre écran</u>), utilisez la gaine de câbles pour aménager soigneusement tous les câbles comme illustré ci-dessus.

## Attacher la Soundbar (Optionnel)

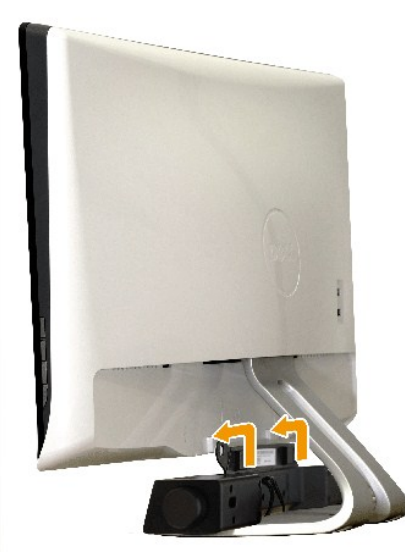

O AVERTISSEMENT : Ne pas utiliser de périphérique autre que la Soundbar Dell.

Pour attacher la Soundbar :

- 1. À l'arrière du moniteur, attachez la Soundbar en alignant les deux fentes de la Soundbar avec les deux crochets situés en bas du moniteur.
- 2. Faites glisser la Soundbar vers la gauche jusqu'à ce qu'elle se mette en place.
- 3. Connectez la Soundbar au connecteur d'alimentation CC de l'adaptateur d'alimentation de la Soundbar.
- 4. Insérez la mini prise stéréo sortant de l'arrière de la Soundbar dans le connecteur sortie audio de votre ordinateur.

#### Retour à la Table des Matières

# Dépannage

#### Moniteur couleur à écran plat Dell™ SX2210T

- Test auto
- Problèmes généraux
- Problèmes spécifiques au produit
- Problèmes avec le Bus Série Universel (USB)
- Problème avec la Soundbar Dell
- Problèmes avec la caméra
- Problèmes de Dell TouchCam
- Problèmes de la reconnaissance faciale (FastAccess)
- Problèmes de l'écran tactile

MISE EN GARDE : Avant de débuter quelque procédure que ce soit de cette section, suivez les Instructions de sécurité

## Test auto

Votre écran dispose d'une fonction de test automatique qui vous permet de vérifier s'il fonctionne correctement. Si votre moniteur et votre ordinateur sont connectés correctement mais que l'écran du moniteur reste éteint, effectuez le test automatique du moniteur en suivant ces étapes

- Eteignez votre ordinateur et votre moniteur.
- Afin de vous assurer du bon fonctionnement du Test Automatique, déconnectez les câbles HDMI, Numérique (connecteur blanc) et Analogique (connecteur bleu) situés à l'arrière de l'ordinateur ou du moniteur. 2.
- 3. Rallumez le moniteur.

La boîte de dialogue flottante doit apparaître à l'écran (sur un arrière-plan noir) si le moniteur ne peut pas détecter un signal vidéo mais s'il fonctionne correctement. En mode Test Automatique, le témoin d'alimentation reste en vert. De plus, en fonction de l'entrée sélectionnée, l'une des boîtes de dialogue illustrées ci-dessous défilera continuellement sur l'écran.

| ( <u></u> ) | Pas de câble VGA  | Dell SX2210T | ou | Pas de câble DVI-D | Dell SX2210T |
|-------------|-------------------|--------------|----|--------------------|--------------|
|             | ou                |              |    |                    |              |
|             | Pas de câble HDMI | Dell SX2210T |    |                    |              |

Cette boîte de dialogue apparaîtra également lors du fonctionnement habituel du système en cas de déconnexion ou de dommages du câble vidéo. 5 Eteignez votre moniteur et reconnectez le câble vidéo: puis rallumez votre ordinateur ainsi que votre moniteur

Si l'écran de votre moniteur n'affiche toujours aucune image après avoir suivi la procédure précédente, vérifiez votre contrôleur vidéo et votre ordinateur; votre moniteur fonctionne correctement

## **Diagnostiques intégrés**

Votre moniteur a un outil de diagnostic intégré qui vous aide à déterminer si l'anomalie d'écran que vous avez est un problème inhérent avec votre monitor, ou avec votre ordinateur et carte graphique

🌠 REMARQUE :Vous pouvez effectuer le diagnostic intégré quand le câble vidéo est débranché et le monitor est en mode test automatique.

Pour exécuter le diagnostic intégré :

- 1
- 2. 3.
- Assurez-vous que l'écran est propre (pas de particules de poussière sur la surface de l'écran). Débranchez le câble vidéo à l'arrière de l'ordinateur ou du moniteur. Le moniteur alors va dans le mode test automatique. Sur le panneau avant, appuyez et maintenez enfoncé les touches *Touche de raccourci 1* et *Touche de raccourci 4* du panneau avant, simultanément pendant 2 secondes. Un écran gris apparaît.

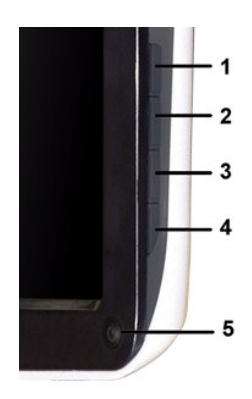

- 1. 2. 3. 4.
- Examinez soigneusement l'écran pour des anomalies. Appuyez de nouveau sur la touche *Touche de raccourci 4* du panneau avant. La couleur de l'écran change à rouge. Examinez l'écran pour des anomalies quelconques. Répétez les étapes 5 et 6 pour inspecter l'écran avec les couleurs vert, bleu et blanc.

Le test est terminé quand l'écran blanc apparaît. Pour quitter, appuyez de nouveau sur la touche Touche de raccourci 4.

Si vous ne détectez pas d'anomalies quelconques lors de l'utilisation de l'outil de diagnostic intégré, le moniteur fonctionne correctement. Vérifiez la carte vidéo et l'ordinateur.

## **Problèmes généraux**

Le tableau suivant contient les informations générales relatives aux problèmes courants de l'écran que vous pouvez rencontrer et les possibles solutions.

| Symptomes courants                                   | Ce que vous<br>voyez                                                 | Solutions possibles                                                                                                    |
|------------------------------------------------------|----------------------------------------------------------------------|----------------------------------------------------------------------------------------------------|
| Pas de vidéo /<br>Témoin<br>d'alimentation éteint    | Aucune image                                                         | <ol> <li>Assurez-vous que la connexion du câble vidéo entre l'ordinateur et le moniteur est correctement faite.</li> <li>Vérifiez que la prise de courant marche correctement en branchant un autre appareil électrique dessus.</li> </ol>                                                                                                    |
| Pas de vidéo /<br>Témoin<br>d'alimentation<br>allumé | Pas d'image ou<br>pas de<br>luminosité                               | <ol> <li>Augmentez les contrôles de luminosité et de contraste via l'OSD.</li> <li>Effectuez la vérification à l'aide de la fonction de test automatique de l'écran.</li> <li>Vérifiez que les broches du connecteur du câble vidéo ne sont pas tordues ni cassées.</li> <li>Appuyez la touche de raccourci 4 pour appeler le menu OSD Sélection de la source d'entrée. Sélectionnez la source d'entrée correcte.</li> <li>Exécutez le diagnostic intégré.</li> </ol>                                                                                                    |
| Mauvaise mise au<br>point                            | L'image est<br>floue, trouble<br>ou voilée.                          | <ol> <li>Utilisez l'OSD pour utiliser la fonction Réglage auto.</li> <li>Réglez les contrôles de Phase et d'Horloge via l'OSD.</li> <li>Retirez les câbles de rallonge vidéo.</li> <li>Réinitialisez le moniteur pour restaurer les Réglages d'usine.</li> <li>Changez la resolution vidéo sur le format d'image correct (16:9).</li> </ol>                                                                                                    |
| Vidéo<br>tremblante/vacillante                       | Image<br>comportant<br>des vagues ou<br><b>un léger</b><br>mouvement | <ol> <li>Utilisez l'OSD pour utiliser la fonction Réglage auto.</li> <li>Réglez les contrôles de Phase et d'Horloge via l'OSD.</li> <li>Réinitialisez le moniteur pour restaurer les Réglages d'usine.</li> <li>Vérifiez les facteurs environnementaux.</li> <li>Déplacez le moniteur et testez-le dans une autre pièce.</li> </ol>                                                                                                    |
| Pixels manquants                                     | L'écran LCD<br>possède des<br>points.                                | <ol> <li>Eteignez et rallumez l'écran.</li> <li>Les pixels qui sont éteints d'une manière permanente sont un défaut naturel de la technologie LCD.</li> <li>Exécutez le diagnostic intégré.</li> </ol>                                                                                                    |
| Pixels allumés en<br>permanence                      | L'écran LCD<br>possède des<br>points<br>lumineux.                    | <ol> <li>Eteignez et rallumez l'écran.</li> <li>Les pixels qui sont éteints d'une manière permanente sont un défaut naturel de la technologie LCD.</li> <li>Exécutez le diagnostic intégré.</li> </ol>                                                                                                    |
| Problèmes de<br>luminosité                           | Image trop<br>terne ou trop<br>Iumineuse                             | <ol> <li>Réinitialisez le moniteur pour restaurer les <u>Réglages d'usine</u>.</li> <li>Utilisez l'OSD pour utiliser la fonction Réglage auto.</li> <li>Réglez les contrôles de luminosité et de contraste via l'OSD.</li> </ol>                                                                                                    |
| Distorsion<br>géométrique                            | lmage mal<br>centrée                                                 | Réinitialisez le moniteur pour restaurer les Réglages d'usine.     Utilisez l'OSD pour utiliser la fonction Réglage auto.     Réglez les contrôles de luminosité et de contraste via l'OSD.                                                                                                    |
| Lignes horizontales<br>et verticales                 | L'écran affiche<br>une ou<br>plusieurs lignes                        | <ol> <li>Réinitialisez le moniteur pour restaurer les Réglages du positionnement ne sont pas disponibles.</li> <li>Réinitialisez le moniteur pour restaurer les Réglages d'usine.</li> <li>Utilisez l'OSD pour utiliser la fonction Réglage auto.</li> <li>Réglez les contrôles de Phase et d'Horloge de pixel via l'OSD.</li> <li>Utilisez la fonction de test automatique du moniteur et déterminez si de telles lignes apparaissent également dans le mode de test automatique.</li> <li>Vérifiez que les broches du connecteur du câble vidéo ne sont pas tordues ni cassées.</li> <li>Exécutez le diagnostic intégré.</li> </ol> |
| Problèmes de<br>synchronisation                      | L'écran est<br>brouillé ou<br>semble                                 | <ol> <li>Réinitialisez le moniteur pour restaurer les Réglages d'usine.</li> <li>Utilisez l'OSD pour utiliser la fonction Réglage auto.</li> <li>Réglez les contrôles de Phase et d'Horloge de pixel via l'OSD.</li> </ol>                                                                                                    |

|                                                                                                    | découpé en<br>pièces.                                                              | <ol> <li>Utilisez la fonction de test automatique du moniteur pour déterminer si l'écran brouillé apparaît également dans le me<br/>de test automatique.</li> <li>Vérifiez que les broches du connecteur du câble vidéo ne sont pas tordues ni cassées.</li> <li>Redémarrez l'ordinateur en mode sécurité.</li> </ol>                                                                                                    |
|----------------------------------------------------------------------------------------------------|------------------------------------------------------------------------------------|----------------------------------------------------------------------------------------------------|
| Problèmes liés à la<br>sécurité                                                                                               | Signes visibles<br>de fumée ou<br>d'étincelles                                     | N'effectuez aucun dépannage.     Contactez immédiatement Dell.                                                                                                    |
| Problèmes<br>intermittents                                                                                                    | Mauvais<br>fonctionnement<br><b>marche/arrêt</b><br>du moniteur                    | <ol> <li>Assurez-vous que la connexion du câble vidéo entre l'ordinateur et le moniteur est correcte.</li> <li>Réinitialisez le moniteur pour restaurer les Réglages d'usine.</li> <li>Utilisez la fonction de test automatique du moniteur pour déterminer si le problème intermittent se produit dans le m<br/>de test automatique.</li> </ol>                                                                                                    |
| Couleur absente                                                                                                    | Couleur<br>absente de<br>l'image                                                   | <ol> <li>Utilisez la fonction <u>test auto</u> du moniteur.</li> <li>Assurez-vous que la connexion du câble vidéo entre l'ordinateur et le moniteur est correctement faite.</li> <li>Vérifiez que les broches du connecteur du câble vidéo ne sont pas tordues ni cassées.</li> <li>Exécutez le diagnostic intégré.</li> </ol>                                                                                                    |
| Mauvaise couleur                                                                                                    | La couleur de<br>l'image est<br>incorrecte                                         | <ol> <li>Changez le mode de couleur dans l'<u>OSD Réglages de couleur</u> sur 'Graphiques' ou 'Vidéo' en fonction de l'application.</li> <li>Essayez les Modes de couleur prédéfinis dans l'OSD Réglages de couleur. Ajustez la valeur R/V/B dans l'OSD Réglage couleur si la Gestion des couleurs est désactivée.</li> <li>Changez le Format de couleur d'entrée sur RVB PC ou YPbPr dans l'OSD Réglages avancés.</li> <li>Exécutez le diagnostic intégré.</li> </ol> |
| Rétention d'image à<br>partir d'une image<br>statique qui a été<br>affichée pendant<br>une longue période<br>sur le moniteur. | Une ombre<br>faible à partir<br>d'une image<br>statique<br>apparaît sur<br>l'écran | <ol> <li>Utilisez la fonction Economie d'énergie pour éteindre le moniteur chaque fois que vous ne l'utilisez plus (pour plus<br/>d'informations, voir <u>Modes de gestion d'énergie</u>).</li> <li>Vous pouvez également utiliser un économiseur d'écran qui change dynamiquement.</li> </ol>                                                                                                    |

# Problèmes spécifiques au produit

| Symptômes spécifiques                                                               | Ce que vous voyez                                                                                                    | Solutions possibles                                                                                                    |
|-------------------------------------------------------------------------------------|----------------------------------------------------------------------------------------------------|----------------------------------------------------------------------------------------------------|
| L'image à l'écran est trop<br>petite.                                               | L'image est centrée à l'écran<br>mais n'occupe pas toute la<br>zone de vision.                                                  | Réinitialisez le moniteur pour restaurer les Réglages d'usine.                                                                                                    |
| Impossible de régler le<br>moniteur avec les touches du<br>panneau avant.           | L'OSD n'apparaît pas à l'écran.                                                                                                 | 1 Eteignez le moniteur, débranchez le cordon d'alimentation puis rebranchez-le et<br>rallumez le moniteur.                                                                                                    |
| Pas de signal d'entrée lorsque<br>les contrôles de l'utilisateur ont<br>été appuyés | Pas d'image, le témoin DEL est<br>blanc. Lorsque vous appuyez<br>sur la touche "haut", "bas" ou<br>"Menu", le message apparaît. | <ol> <li>Vérifiez la source de signal. Assurez-vous que l'ordinateur n'est pas en mode Economie<br/>d'énergie en déplaçant la souris ou en appuyant sur n'importe quelle touche du clavier.</li> <li>Vérifiez que le câble de signal est correctement branché. Rebranchez-le si nécessaire.</li> <li>Redémarrez l'ordinateur ou le lecteur vidéo.</li> </ol> |
| L'image ne remplit pas l'écran.                                                     | L'image n'est pas aussi longue<br>ou aussi large que l'écran.                                                                   | <ol> <li>A cause des différents formats vidéo (rapport d'aspect) des DVD, le moniteur peut<br/>affiche l'image en plein écran.</li> <li>Exécutez le diagnostic intégré.</li> </ol>                                                                                                    |
| REMARQUE :Lorsque vous                                                              | choisissez le mode DVI-D ou HD                                                                                                  | MI, la fonction <b>Réglage auto</b> n'est pas disponible.                                                                                                    |

# Problèmes avec le Bus Série Universel (USB)

| Symptômes spécifiques                           | Ce que vous voyez                                                                    | Solutions possibles                                                                                                    |
|-------------------------------------------------|--------------------------------------------------------------------------------------|----------------------------------------------------------------------------------------------------|
| L'interface USB ne fonctionne<br>pas.           | Les périphériques USB ne<br>fonctionnent pas.                                        | <ol> <li>Vérifiez que votre moniteur est allumé.</li> <li>Reconnectez le câble montant sur votre ordinateur.</li> <li>Reconnectez les périphériques USB (connecteur descendant).</li> <li>Eteignez et rallumez le moniteur.</li> <li>Redémarrez l'ordinateur.</li> <li>Certains appareils USB comme des disques durs externes ont besoin d'un courant<br/>élevé ; connectez l'appareil directement au système de l'ordinateur.</li> </ol> |
| L'interface USB 2.0 Haute<br>vitesse est lente. | Les périphériques USB 2.0<br>Haute vitesse fonctionnent<br>lentement ou pas du tout. | <ol> <li>Vérifiez que votre ordinateur est compatible USB 2.0.</li> <li>Certains ordinateurs utilisent des ports USB 2.0 avec des ports USB 1.1. Vérifiez que le<br/>bon type de port USB est utilisé.</li> <li>Reconnectez le câble montant sur votre ordinateur.</li> <li>Reconnectez les périphériques USB (connecteur descendant).</li> <li>Redémarrez l'ordinateur.</li> </ol>                                                       |

# Problèmes avec la Soundbar Dell™

| Symptomes courants Ce que vous voyez |                                                                        | Solutions possibles                                                                                                    |  |  |
|--------------------------------------|------------------------------------------------------------------------|----------------------------------------------------------------------------------------------------|--|--|
| Pas de son                           | La Soundbar est alimentée - le<br>témoin d'alimentation est<br>allumé. | <ol> <li>Branchez le câble d'entrée ligne audio dans la prise sortie audio de l'ordinateur.</li> <li>Réglez tous les contrôles du volume aux valeurs maximums et assurez-vous que la<br/>fonction Muet n'est pas activée.</li> <li>Effectuez la lecture de quelques fichiers audio sur l'ordinateur (par exemple CD de</li> </ol> |  |  |

|                          |                                                                  | <ul> <li>musique, ou MP3).</li> <li>Faites tourner le bouton Alimentation/Volume de la Soundbar dans le sens horaire pour<br/>augmenter le volume.</li> <li>Nettoyez et rebranchez la fiche entrée ligne audio.</li> <li>Testez la Soundbar en utilisant une autre source audio (par exemple : lecteur de CD<br/>portable, lecteur MP3).</li> </ul>                                                                                                    |
|--------------------------|------------------------------------------------------------------|----------------------------------------------------------------------------------------------------|
| Son déformé              | La carte son de l'ordinateur est<br>utilisée comme source audio. | <ol> <li>Eliminez tous les obstacles séparant la Soundbar de l'utilisateur.</li> <li>Assurez-vous que la fiche entrée ligne audio est complètement insérée dans la prise de<br/>la carte son.</li> <li>Réglez tous les contrôles du volume de Windows aux valeurs moyennes.</li> <li>Diminuez le volume de l'application audio.</li> <li>Faites tourner le bouton Alimentation/Volume de la Soundbar dans le sens anti-horaire<br/>pour baisser le volume.</li> <li>Nettoyez et rebranchez la fiche entrée ligne audio.</li> <li>Effectuez le dépannage de la carte son de l'ordinateur.</li> <li>Testez la Soundbar en utilisant une autre source audio (par exemple : lecteur de CD<br/>portable, lecteur MP3).</li> <li>Evitez d'utiliser un câble de rallonge audio ou un convertissement de prise audio.</li> </ol> |
| Son déformé              | Une autre source audio est<br>utilisée.                          | <ol> <li>Eliminez tous les obstacles séparant la Soundbar de l'utilisateur.</li> <li>Assurez-vous que la fiche entrée ligne audio est complètement insérée dans la prise de<br/>la source audio.</li> <li>Diminuez le volume de la source audio.</li> <li>Faites tourner le bouton Alimentation/Volume de la Soundbar dans le sens anti-horaire<br/>pour baisser le volume.</li> <li>Nettoyez et rebranchez la fiche entrée ligne audio.</li> </ol>                                                                                                    |
| Sortie son déséquilibrée | Sortie son provenant d'un seul<br>côté de la Soundbar            | <ol> <li>Eliminez tous les obstacles séparant la Soundbar de l'utilisateur.</li> <li>Assurez-vous que la fiche entrée ligne audio est complètement insérée dans la prise de<br/>la carte son ou de la source audio.</li> <li>Réglez tous les contrôles de balance audio (G-D) de Windows à une valeur moyenne.</li> <li>Nettoyez et rebranchez la fiche entrée ligne audio.</li> <li>Effectuez le dépannage de la carte son de l'ordinateur.</li> <li>Testez la Soundbar en utilisant une autre source audio (par exemple : lecteur de CD<br/>portable, lecteur MP3).</li> </ol>                                                                                                    |
| Volume Bas               | Le volume est trop bas.                                          | <ol> <li>Eliminez tous les obstacles séparant la Soundbar de l'utilisateur.</li> <li>Faites tourner le bouton Alimentation/Volume de la Soundbar dans le sens horaire pour<br/>augmenter le volume au maximum.</li> <li>Réglez tous les contrôles du volume de Windows aux valeurs maximums.</li> <li>Augmentez le volume de l'application audio.</li> <li>Testez la Soundbar en utilisant une autre source audio (par exemple : lecteur de CD<br/>portable, lecteur MP3).</li> </ol>                                                                                                    |

# Problèmes avec la caméra

| SYMPTOMES<br>COURANTS                     | PROBLEME<br>RENCONTRE                                                             | SOLUTIONS POSSIBLES                                                                                                    |  |
|-------------------------------------------|-----------------------------------------------------------------------------------|----------------------------------------------------------------------------------------------------|--|
| Pas La caméra ne                          |                                                                                   | Si le moniteur ne reçoit pas d'alimentation, voir Dépannage de votre moniteur.                                                                                                    |  |
| d'alimentation                            | marche pas et<br>le témoin<br>d'alimentation                                      | Vérifiez si la caméra est détectée par Windows.                                                                                                    |  |
|                                           | est éteint.                                                                       | Réinstallez le pilote de la caméra en utilisant le CD ressource Webcam du Dell SX2210T. Voir Utilisation de la caméra pour<br>plus d'informations.                                                                                                    |  |
| La caméra n'est<br>pas détectée.          | La caméra ne<br>marche pas et                                                     | Débranchez puis rebranchez le câble USB.                                                                                                    |  |
|                                           | d'alimentation<br>est allumé.                                                     | Réinstallez le logiciel Dell TouchCam. Voir installation du logiciel Dell TouchCam pour plus d'informations.                                                                                                    |  |
| Mauvaise mise                             | La caméra est                                                                     | Essuyez l'écran de la caméra avec un chiffon propre, humide et non pelucheux.                                                                                                    |  |
| au point                                  | vidéo et les                                                                      | Augmentez l'éclairage ambiant ou changez la source de lumière.                                                                                                    |  |
|                                           | photos ne sont<br>pas claires                                                     | Réinitialisez les valeurs par défaut de la caméra via le logiciel Dell TouchCam. Voir <u>Utiliser la caméra</u> pour plus<br>d'informations.                                                                                                    |  |
|                                           |                                                                                   | Assurez-vous que <b>Profondeur de couleur</b> dans <b>Propriétés d'affichage</b> est réglé sur <b>Couleur 16-bits ou plus</b> .<br><b>REMARQUE</b> : Une profondeur de couleur plus basse donnera des images de mauvaise qualité.<br><b>REMARQUE</b> : La Webcam intégrée utilise une résolution plus basse que la plupart des appareils photos numériques<br>commerciaux. La plupart des appareils photos numériques commerciaux utilisent 4 mégapixels ou plus. La Webcam<br>intégrée n'utilise que 2,0 mégapixels. |  |
| Mauvaise qualité<br>vidéo sur<br>Internet | La caméra<br>donne des<br>images<br>graineuses<br>lorsque utilisé<br>sur Internet | Vérifiez la vitesse de votre connexion à Internet. Une vitesse de connexion lente peut causer des problèmes vidéo<br>similaires. Il est recommandé d'utiliser une connexion Internet à haute vitesse.                                                                                                    |  |
| Problème de                               | Les images                                                                        | Réinitialisez les valeurs par défaut de la caméra via le Dell TouchCam.                                                                                                    |  |
| couleur                                   | rougeâtres,<br>bleuâtres ou<br>verdâtres.                                         | Dans le Dell TouchCam, allez à <b>Paramètres→</b> onglet <b>Affichage<del>→</del> Paramètres avancés</b> , réinitialisez aux valeurs par<br>défaut de la webcam en cliquant sur le bouton <b>Par défaut</b> .                                                                                                    |  |
|                                           |                                                                                   | Réglez les paramètres de couleur de la caméra via le Dell Webcam Central.                                                                                                    |  |
|                                           |                                                                                   | Dans le Dell TouchCam, allez à <b>Paramètres</b> →onglet <b>Affichage</b> → <b>Paramètres avancés</b> , ajustez les propriétés de la webcam.                                                                                                    |  |

| Aucune image                             | Écran vide                                                              | Augmentez l'éclairage ambiant, changez la direction de la caméra ou changez la source de lumière.                                                                                                    |  |  |
|------------------------------------------|-------------------------------------------------------------------------|----------------------------------------------------------------------------------------------------|--|--|
|                                          |                                                                         | Réinitialisez les valeurs par défaut de la caméra via le Dell TouchCam.                                                                                                    |  |  |
|                                          |                                                                         | Dans le Dell TouchCam, allez à <b>Paramètres →</b> onglet Affichage → Paramètres avancés, réinitialisez aux valeurs par<br>défaut de la webcam en cliquant sur le bouton <b>Par défaut</b> .                                                                                                    |  |  |
|                                          |                                                                         | Ajustez les niveaux de contraste en utilisant le Dell TouchCam.                                                                                                    |  |  |
|                                          |                                                                         | Dans le Dell TouchCam, allez à Paramètres→ onglet Affichage, effectuez l'ajustement du contraste en utilisant la barre<br>de défilement horizontale.                                                                                                    |  |  |
|                                          |                                                                         | Redémarrez le système d'exploitation Windows et assurez que la caméra est détectée correctement par le système<br>d'exploitation Windows.                                                                                                    |  |  |
| Vitesse d'image<br>lente dans le<br>mode | La vidéo n'est<br>pas fluide.                                           | La capture est une tâche qui utilise beaucoup de ressources, essayez d'ajuster la Qualité de capture pour expérimenter<br>avec les sorties de capture vidéo.                                                                                                    |  |  |
| d'enregistrement                         |                                                                         | Dans le Dell TouchCam, allez à <b>Paramètres</b> , apportez des ajustements à la zone <b>Qualité de capture</b> .                                                                                                    |  |  |
| video.                                   |                                                                         | Installez le dernier DirectX.                                                                                                    |  |  |
| L'audio et la<br>vidéo ne sont           | La vidéo et<br>l'audio<br>enregistrées<br>ne sont pas<br>synchronisées. | La capture est une tâche qui utilise beaucoup de ressources, essayez d'ajuster la Qualité de capture pour expérimenter avec les sorties de capture vidéo.                                                                                                    |  |  |
| synchronisées.                           |                                                                         | Dans le Dell TouchCam, allez à <b>Paramètres</b> , apportez des ajustements à la zone <b>Qualité de capture</b> .                                                                                                    |  |  |
| Le microphone                            | La webcam<br>enregistre la<br>vidéo mais il<br>n'y a aucun<br>son       | Rapprochez-vous du microphone.                                                                                                    |  |  |
| ne marcne pas.                           |                                                                         | Le microphone intégré a été conçu pour avoir une grande gamme de réception pendant les enregistrements. Cependant<br>il a toujours ses limites. Essayez de vous rapprocher du microphone ou assurez-vous que vous êtes dans la distance<br>d'enregistrement du microphone.                                                                                                    |  |  |
|                                          |                                                                         | Vérifiez si le volume a été coupé. Pour restaurer le son :                                                                                                    |  |  |
|                                          |                                                                         | 1. Cliquez sur <b>Démarrer→Panneau de contrôle→Son et appareils audio</b> .<br>2. Cliquez pour décocher la case à coté de <b>Muet</b> .                                                                                                    |  |  |
|                                          |                                                                         | <ul> <li>Définissez la source audio correcte dans le logiciel Dell TouchCam. Pour sélectionner la source audio correcte :</li> <li>1. Dans le Dell TouchCam, naviguez aux paramètres de configuration en cliquant sur le bouton Paramètres.</li> <li>2. Sélectionnez Webcam du moniteur dans la zone Périphérique audio.</li> <li>3. Assurez-vous que Capturer avec audio est coché.</li> </ul> |  |  |
|                                          |                                                                         | Testez le microphone. Essayez de tester le microphone avec une application autre que le <b>logiciel Dell TouchCam</b> . Pour tester le microphone,                                                                                                    |  |  |
|                                          |                                                                         | 1.Cliquez sur Démarrer→Panneau de contrôle→Son et appareils audio.                                                                                                    |  |  |
|                                          |                                                                         | 3.Cliquez sur le touche <b>Tester le matériel</b> et suivez les instructions.                                                                                                    |  |  |
|                                          |                                                                         | Si l'enregistrement est réussi, réinitialisez les réglages de la caméra ou réinstallez le Logiciel Dell TouchCam. Voir<br>Utilisation de la caméra pour plus d'informations.                                                                                                    |  |  |

# Problèmes de Dell TouchCam

| Symptômes courants                                                                                            | Solutions possibles                                                                                                    |
|----------------------------------------------------------------------------------------------------|----------------------------------------------------------------------------------------------------|
| Impossible d'envoyer des vidéos à YouTube                                                                     | <sup>1</sup> Vous aurez besoin d'enregistrer un compte YouTube avant de pouvoir envoyer une vidéo sur YouT<br>devez vous conformer à toutes les conditions du droit d'auteur tel que spécifié par YouTube. Il est<br>vérifier l'état du droit d'auteur de la vidéo, et de la musique éventuellement incluse, que vous ête:<br>d'envoyer sur YouTube. Ni YouTube ni Dell ne seront responsable du contenu vidéo que vous envo<br>YouTube. |
| Impossible de voir la vidéo de ma webcam sur Dell<br>TouchCam                                                 | Veuillez fermer toutes les applications qui peuvent utiliser la webcam avant d'utiliser le Dell Touch<br>vérifiez s'il a été configuré correctement sur votre PC. Vous devez choisir « Dell Caméra Web Filter<br>configuration de votre logiciel de messagerie instantanée.                                                                                                    |
| Pas de son lors de l'utilisation de Dell TouchCam avec<br>mon logiciel de messagerie instantanée.             | Naviguez vers le contrôle du volume en cliquant sur<br>Démarrer → Programmes → Accessoires → Divertissement → Contrôle du volume. Dans la fenêtre Cr<br>volume, veuillez vérifier que le volume du système n'est pas muet. Assurez-vous aussi que le volu<br>aux bons niveaux, tant pour le volume principal que le volume Sons wave.                                                                                                    |
| L'image PowerPoint est à l'envers lors de l'utilisation de<br>la fonction de partage des fichiers de TouchCam | <ol> <li>Cela est dû à la configuration par défaut dans MSN est de définir l'image de la webcam comme ima<br/>Veuillez vérifier les étapes suivantes pour résoudre ce problème.</li> <li>Dans la fenêtre principale de Windows Live Messenger, sélectionnez Outils Configuration audio</li> </ol>                                                                                                    |
|                                                                                                    | <ol> <li>Dans l'assistant Configuration audio et vidéo, désélectionnez Inverser mon image</li> <li>Cliquez sur le bouton Terminer pour enregistrer vos modifications et activer Dell TouchCam.</li> </ol>                                                                                                    |
| La fonction Avatar ne me suit pas correctement                                                                | La capacité de suivi du visage de Dell TouchCam pour les avatars peut décliner quand vous bouge<br>rapidement ou sortez du cadre de la webcam. Si le suivi est perdu (les actions de l'avatar ne corr-<br>plus aux vôtres), veuillez le calibrer en plaçant votre visage au centre du champ de la webcam et<br>droit dans la webcam. Dell TouchCam recalibrera automatiquement le suivi du visage.                                       |
| Où télécharger des effets supplémentaires                                                                     | Après avoir installé Dell TouchCam vous pouvez télécharge des Effets d'émotion gratuits supplém<br>le DirectorZone, qui ont été conçus avec soin pour améliorer les effets vidéos amusants pendant l<br>communication vidéo.<br><u>http://directorzone.cyberlink.com/</u>                                                                                                    |
| Impossible d'enregistrer la vidéo supérieure à 640x480                                                        | 1 Dell TouchCam prend en charge l'enregistrement vidéo jusqu'à la taille de 640x480 seulement.                                                                                                    |

| Impossible d'utiliser le logiciel TouchCam de messagerie<br>instantanée | <ol> <li>Windows Live Messenger         <ol> <li>Dans la fenêtre principale de Windows Live Messenger, sélectionnez Outils→ Configuration aud</li> <li>À l'étape 3 de l'assistant Configuration audio et vidéo, sélectionnez Dell Web Camera Filter da déroulant de sélection de la webcam.</li> <li>Cliquez sur le bouton Terminer pour enregistrer vos modifications</li> </ol> </li> <li>Yahoo! Messenger         <ol> <li>Dans la fenêtre principale de Yahoo Messenger, select Actions→ Inviter à visionner ma webcam</li> <li>Ma webcam→ Préférences→ Webcam→ Source caméra→, dans cette page, sélectionnez Dell \<br/>Filter dans le menu déroulant Source caméra→, dans cette page, sélectionnez Dell \<br/>Filter dans le menu déroulant Source caméra.</li> <li>Cliquez sur le bouton Terminer pour enregistrer vos modifications</li> </ol> </li> <li>Skype         <ol> <li>Dans la fenêtre principale de Skype, sélectionnez Vie privé→ Appels→ Vidéo</li> <li>Dans cette page, sélectionnez Dell Web Camera Filter dans le menu déroulant de sélection de 3. Cliquez sur le bouton Terminer pour enregistrer vos modifications</li> </ol> </li> <li>AOL Instant Messenger         <ol> <li>Dans la fenêtre principale de AOL Instant Messenger, sélectionnez Éditer→ Paramètres→ IM améliorée→ Vidéo → Dans cette page, sélectionnez Dell Web Camera Filter dans le menu déroul sélection de la webcam.</li> <li>Cliquez sur le bouton Terminer pour enregistrer vos modifications</li> </ol> </li> </ol> |
|-------------------------------------------------------------------------|----------------------------------------------------------------------------------------------------|
|                                                                         | FouchCam sera différente. Veuillez consulter l'aide du logiciel de messagerie instantanée que vous utilis<br>consultez la section sur le choix de la webcam ou quelque chose de similaire.                                                                                                    |

# Problèmes de la reconnaissance faciale (FastAccess)

## Installation

| Symptômes courants                       | Ce que vous voyez                                                                                                    | Solutions possibles                                                                                                    |
|------------------------------------------|----------------------------------------------------------------------------------------------------|----------------------------------------------------------------------------------------------------|
| Le logiciel FastAccess ne s'installe pas | L'installateur de FastAccess affiche une boîte<br>de dialogue avec le message « Cette version<br>ne peut pas s'installer sur cet ordinateur -3 »                             | Assurez-vous que le câble USB du moniteur est branche dan<br>la webcam du moniteur Dell a été installée dans le système<br>Vista©. |
| Le logiciel FastAccess ne s'installe pas | L'installateur de FastAccess affiche une boîte<br>de dialogue avec le message « Cette version<br>ne peut pas s'installer sur cet ordinateur -2 »                             | 1 Cette version de FastAccess ne s'installera pas sur un ordina<br>Microsoft. Veuillez l'installer sur un ordinateur sans domaine. |
| Le logiciel FastAccess ne s'installe pas | L'installateur de FastAccess affiche une boîte<br>de dialogue avec le message « FastAccess ne<br>peut pas être installé sur des systèmes<br>antérieurs à Windows Vista x86 » | 1 Cette version de FastAccess ne s'installera que sur Windows<br>Windows 7. XP et Windows 2000 ne sont pas pris en charge          |

# Utilisation quotidienne

| Symptômes courants                                                                                                | Ce que vous voyez                                                                                                    | Solutions possibles                                                                                                    |
|----------------------------------------------------------------------------------------------------|----------------------------------------------------------------------------------------------------|----------------------------------------------------------------------------------------------------|
| La reconnaissance faciale n'est pas possible<br>et vous devez ouvrir une session<br>manuellement.                 | Des barres de couleurs sont affichées dans la<br>fenêtre vidéo de FastAccess avec le texte «<br>Impossible de traiter les données biométrique,<br>veuillez vérifier la caméra » | <ol> <li>Assurez-vous que le câble USB du moniteur est branché dan<br/>la webcam du moniteur Dell a été installée dans le système<br/>Vista ou Windows 7.</li> <li>Ouvrez une session manuellement à l'ordinateur et fermez tr<br/>utiliser la webcam.</li> <li>Si vous aviez sélectionné une webcam manuellement dans l'<br/>caméra » de la console de configuration de FastAccess, assu<br/>webcam dest installée et disponible. Si ce n'est pas le cas, sé<br/>webcam dans la liste. La sélection de « Première disponible »<br/>se connecter à toute webcam disponible.</li> </ol> |
| La reconnaissance faciale n'est pas possible<br>et vous devez vous connecter<br>manuellement.                     | Des barres de couleurs sont affichées dans la<br>fenêtre vidéo de FastAccess avec le texte « Clé<br>de licence non valide »                                                     | Assurez-vous que le câble USB du moniteur Dell est branché<br>que la webcam du moniteur est correctement installée sur ce<br>est désactivé si la webcam du moniteur Dell n'est pas connec                                                                                                    |
| La mauvaise webcam est connectée à<br>FastAccess                                                                  | Vous avez un notebook avec une webcam<br>intégrée et FastAccess n'utilise pas la webcam<br>souhaitée.                                                                           | 1 Ouvrez la « Console de configuration » et sélectionnez le boi<br>sur le lien « Sélection de la caméra ». Sélectionnez la webcar<br>votre ordinateur ou désactivez puis réactivez FastAccess.                                                                                                    |
| La reconnaissance faciale est indisponible.                                                                       | FastAccess est absent de l'écran d'ouverture<br>de session de Windows Vista©.                                                                                                   | 1 FastAccess a été désactivé. Ouvrez la « Console de configura<br>mode de sécurité pour activer FastAccess.                                                                                                    |
| Des applications vidéo telles que Skype,<br>messagerie instantanée et autres ne<br>peuvent pas trouver la webcam. | Vous ne pouvez pas obtenir de vidéo active<br>vers une autre application.                                                                                                    | <ol> <li>Si FastAccess est activé, ouvrez l'écran de sélection de la car<br/>Choisissez « faCap ».</li> <li>Si FastAccess est désactivé, ouvrez l'écran de sélection de la<br/>vidéo. Choisissez « Webcam moniteur » ou autre webcam di:</li> </ol>                                                                                                    |

| Symptômes courants                                                                    | Solutions possibles                                                                                                    |  |
|---------------------------------------------------------------------------------------|----------------------------------------------------------------------------------------------------|--|
| L'écran tactile ne répond pas aux<br>touches                                          | <ol> <li>Assurez que le câble USB est connecté du moniteur à l'ordinateur.</li> <li>Assurez-vous que l'écran tactile est connecté à un port USB qui fournit assez de puissance pour lui (certains périphér<br/>les claviers, comprennent des ports USB qui ne fournissent pas suffisamment de puissance pour certains périphériqu<br/>de connecter l'écran tactile à un autre port USB de l'ordinateur.</li> <li>Avant de changer les paramètres ou les pilotes, essayez de redémarrer l'ordinateur.</li> </ol> |  |
| Le curseur ne suit pas avec précision<br>votre doigt lorsque vous touchez<br>l'écran. | 1 Cela peut se produire si l'écran tactile a besoin d'être calibré. Pour résoudre le problème, voir <u>Calibrer l'écran tactile</u> .                                                                                                    |  |
| Le curseur se déplace de manière<br>erratique                                         | <ol> <li>Assurez-vous que rien ne bloque l'optique de l'écran tactile. Il y a deux capteurs dans les coins supérieurs de l'écran<br/>de vues dégagées sur toute la surface du verre jusqu'au bas et aux bords latéraux.</li> <li>Nettoyez le verre et les bords de l'écran. Voir <u>Entretien</u> pour des instructions.</li> <li>Si les solutions cl-dessus ne fonctionnent pas, exécutez le test de diagnostic qui est expliqué ci-dessous.</li> </ol>                                                        |  |

## Dépannage de Touch Screen Tools

#### Calibrer l'écran tactileAvec un bureau vide sur l'ordinateur :

- Exécutez Touch Screen Tools en cliquant sur son icône dans la barre des tâches ou le Panneau de configuration de Windows.
   Assurez-vous que le bureau de l'ordinateur est vide.
   Cliquez sur le bouton [Calibrer] sur les Touch Screen Tools. Le pointeur de la souris se déplace automatiquement vers une position en haut à gauche de une de la souris se déplace automatiquement vers une position en haut à gauche de une de la souris se déplace automatiquement vers une position en haut à gauche de la souris se déplace automatiquement vers une position en haut à gauche de la souris se déplace automatiquement vers une position en haut à gauche de la souris se déplace automatiquement vers une position en haut à gauche de la souris se déplace automatiquement vers une position en haut à gauche de la souris se déplace automatiquement vers une position en haut à gauche de la souris se déplace automatiquement vers une position en haut à gauche de la souris se déplace automatiquement vers une position en haut à gauche de la souris se déplace automatiquement vers une position en haut à gauche de la souris se déplace automatiquement vers une position en haut à gauche de la souris se déplace automatiquement vers une position en haut à gauche de la souris de la souris de
- 4.
- Circuna:
   Touchez sur le bouton (Calibrer) sur les rouch screen roois. Le pointeur de la souris se deplace automatiquement vers une position en naut à gauche l'écran.
   Touchez et maintenez votre doigt (ou le stylet) sur l'écran à cette position jusqu'à ce que le pointeur se déplace.
   Le pointeur se déplace à trois autres positions dans cet ordre : en haut à droite, en bas à droite, en bas à gauche. Touchez chaque point à son tour jusqu'à ce que le pointeur se déplace. 5.

Cela termine la procédure de calibration de l'écran tactile.

🌠 REMARQUE : Lorsque vous retirez votre doigt, soulevez-le bien directement de l'écran, en assurant de ne pas le faire glisser sur l'écran.

- 🌠 REMARQUE : Testez le calibrage en déplaçant le pointeur de la souris sur l'écran en vérifiant qu'il suit de près votre doigt.
- **REMARQUE** : Si le calibrage n'est pas satisfaisant, vous pouvez recalibrer.
- **REMARQUE** : Assurez-vous que votre doigt est placé précisément sur chaque point de calibrage.

#### Test de diagnostic

Cette option sur Touch Screen Tools exécute un test de diagnostic sur l'écran tactile et affiche l'un des trois messages suivants :

| Résultat                                                                                                    | Signification                                                        | Action                                                                                                    |
|----------------------------------------------------------------------------------------------------|----------------------------------------------------------------------|----------------------------------------------------------------------------------------------------|
| Passe.                                                                                                    | L'écran tactile fonctionne normalement.                              | 1 Vous pouvez utiliser la fonction tactile maintenant.                                                                                                    |
| L'écran tactile n'est pas connecté,<br>reconnectez l'écran et essayez à nouveau.<br>Si le problème persiste appelez le support<br>client. | Il peut y avoir des problèmes de connexion                           | Revérifiez toutes les connexions de câbles sur le moniteur et<br>exécutez le test de diagnostic à nouveau.                                                                                                    |
| Veuillez nettoyer l'écran et si le problème<br>persiste appelez le support client.                                                        | L'écran peut être poussiéreux et causer une<br>détection incorrecte. | 1 Utilisez le chiffon de nettoyage fourni et nettoyez l'écran et la<br>cadre doucement. Prenez soin d'éviter les caméras situées d<br>gauche et droit de l'écran. Ré-exécutez le test de diagnostic<br>nettoyage. |